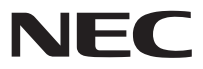

# Windows® 8 導入ガイドマニュアル

### Windows<sup>®</sup> 8ヘアップグレードする前 に、必ず本書をお読みください

本書はVALUESTAR/LaVieで Windows<sup>®</sup> 8ヘアップグレードする方法や 注意事項等を説明したものです(LaVie Light、LaVie Touch、および一部のSSD 搭載モデルは除く)。

Windows<sup>®</sup> 8ヘアップグレードする前には、 必ず「Windows<sup>®</sup> 8導入ガイド」を使用して アップグレードの準備を行ってください。

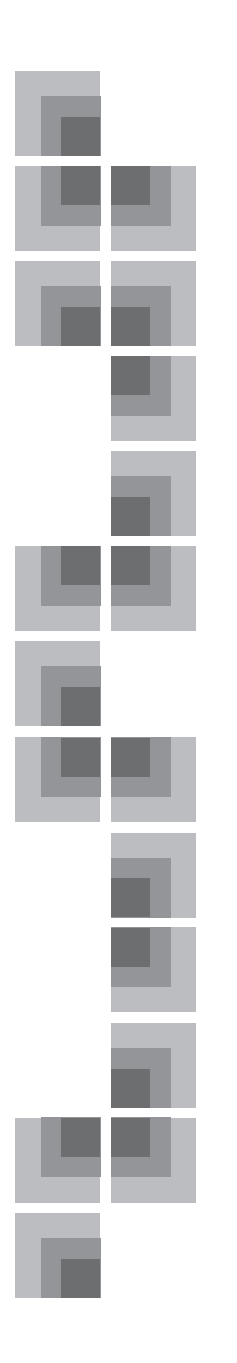

### はじめに

- ・本書ではOS名称について、Windows<sup>®</sup> 8 Proを総称してWindows 8と略す場合 があります。
- ・Windows<sup>®</sup> 7 Home Premium、Windows<sup>®</sup> 7 Professional、Windows<sup>®</sup> 7 Ultimateを総称してWindows 7と略す場合があります。

ご注意

- (1)本書の内容の一部または全部を、無断で他に転載することは禁じられています。
- (2)本書の内容は、将来予告なしに変更することがあります。
- (3)本書の内容については、万全を期して作成いたしましたが、万一、ご不審な点や誤り、記載もれなどお気づきのことがありましたら、121コンタクトセンターへご連絡ください。
- (4)本製品の運用を理由とする損失、逸失利益等の請求につきましては、(3)項に関わらず責任を負いかねますので、あらかじめご了承ください。
- (5)ソフトウェアの全部または一部を著作権者の許可なく複製したり、複製物を頒布 したりすると、著作権の侵害となります。
- (6)本製品は、医療機器、原子力設備や機器、航空宇宙機器、輸送設備や機器など、人命 に関わる設備や機器、および高度な信頼性を必要とする設備や機器などへの組み 込みや制御等の使用は意図されておりません。これら設備や機器、制御システムな どに本製品を使用され、人身事故、財産損害などが生じても、弊社はいかなる責任 も負いかねます。設備や機器、制御システムなどにおいては、冗長設計、火災延焼対 策設計、誤動作防止設計など、安全設計に万全を期されるようご注意願います。
- (7)海外NECでは、本製品の保守対応をしておりませんので、ご承知おきください。 (8)本書に掲載の画面は、実際の画面と異なることがあります。
- (9)本書に掲載の電話番号、ホームページのURL等は、変更されることがあります。

- ・Microsoft、MS、Windows、およびWindowsのロゴは、米国Microsoft Corporationの米国およびその他の国における商標または登録商標です。
- ・SmartVisionは、NECパーソナルコンピュータ株式会社の登録商標です。
- ・その他、本書に記載されている会社名、商品名は、各社の商標または登録商標です。

### 本製品の内容

本製品には下記のものが含まれています。ご確認ください。

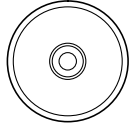

DVD-ROM

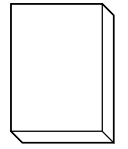

### DVD-ROM(Windows®8導入ガイド):1枚

[Windows<sup>®</sup> 8導入ガイド]を121ware.comからダウンロードされた 方は、あらかじめダウンロードしたディスクイメージから媒体を作成 し、ご用意ください。

### Windows<sup>®</sup> 8導入ガイドマニュアル(本書):1冊

「Windows<sup>®</sup> 8導入ガイド」を121ware.comからダウンロードされた 方は、あらかじめ「Windows<sup>®</sup> 8導入ガイドマニュアル」(本書)のPDF ファイルを印刷してご用意ください。

### 本書の読み方

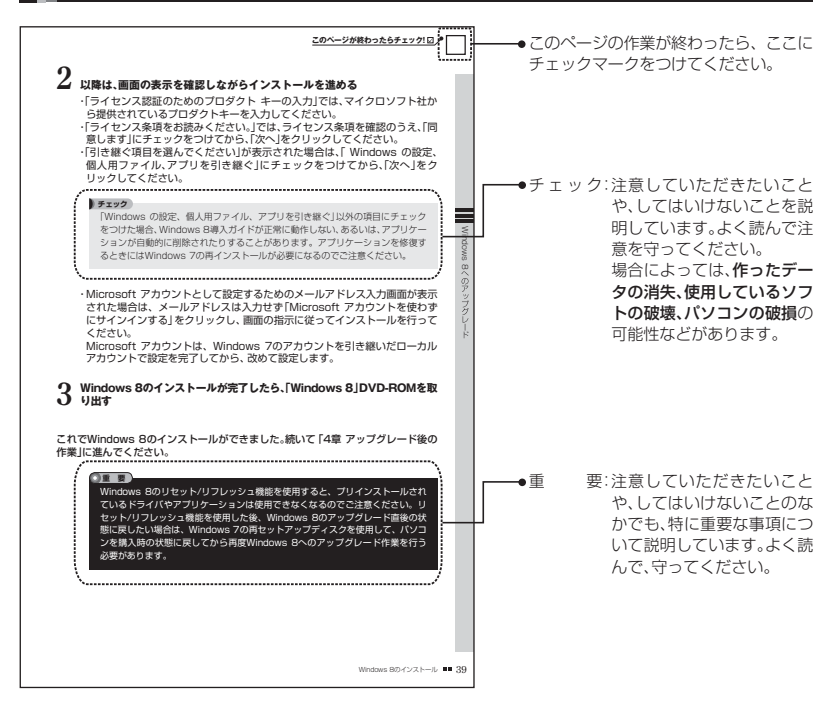

| ٦ | 目と | 目次                                            |     |  |  |
|---|----|-----------------------------------------------|-----|--|--|
|   | 1章 | ニ アップグレード前の準備                                 | · 5 |  |  |
|   |    | Windows 8へアップグレードする手順の確認                      | · 6 |  |  |
|   |    | お使いのパソコンの確認                                   | · 7 |  |  |
|   |    | アップグレードについてのご注意                               | · 9 |  |  |
|   |    | アップグレードに必要となるものの準備                            | 11  |  |  |
|   |    | アップグレードの前に必要となる作業                             | 12  |  |  |
|   |    | BIOSの更新方法・・・・・・・・・・・・・・・・・・・・・・・・・・・・・・・・・・・・ | 16  |  |  |
|   |    | ユーザーアカウント制御(UAC)を無効にする                        | 19  |  |  |
|   |    | Windows 8アップグレード対象外ソフトウェアの削除                  | 21  |  |  |
|   | 2章 | ニ アップグレード前の作業                                 | 25  |  |  |
|   |    | Windows 8導入ガイド使用時のご注意                         | 26  |  |  |
|   |    | Windows 8導入ガイド使用前のチェック項目                      | 28  |  |  |
|   |    | Windows 8へアップグレード前の手順                         | 29  |  |  |
|   | 3章 | Windows 8へのアップグレード ······                     | 37  |  |  |
|   |    | Windows 8のインストール                              | 38  |  |  |
| ٦ | 4章 | ニ アップグレード後の作業                                 | 41  |  |  |
|   |    | Windows 8上でWindows 8導入ガイドを起動する準備              | 42  |  |  |
|   |    | Windows 8インストール後のWindows 8導入ガイドの適用            | 45  |  |  |
|   |    | アップグレードのための残りの作業                              | 48  |  |  |
|   |    | Windows 8導入ガイド適用後のご注意                         | 57  |  |  |
| ٦ | 付鐞 | k                                             | 59  |  |  |
|   |    | Windows 8導入ガイドとWindows 8のサポート情報               | 60  |  |  |
|   |    | Windows 7の再セットアップについて                         | 62  |  |  |
|   |    | BIOSの更新が必要な製品の確認                              | 63  |  |  |
|   |    | 設定やデータのバックアップと復元                              | 67  |  |  |
|   |    | Windows 8対応ソフトウェアのインストールと設定(一覧)               | 68  |  |  |

## **MEMO**

# ■ 1章 アップグレード前の準備

Windows 8導入ガイドを使ってWindows 8へアップグレードする前に必ず行っていただきたい準備について説明します。

### この章の内容

- ■Windows 8へアップグレードする手順の確認
- ■お使いのパソコンの確認
- ■アップグレードについてのご注意
- ■アップグレードに必要となるものの準備
- ■アップグレードの前に必要となる作業

■BIOSの更新方法

■ユーザーアカウント制御(UAC)を無効にする

■Windows 8アップグレード対象外ソフトウェアの削除

## 📔 Windows 8ヘアップグレードする手順の確認

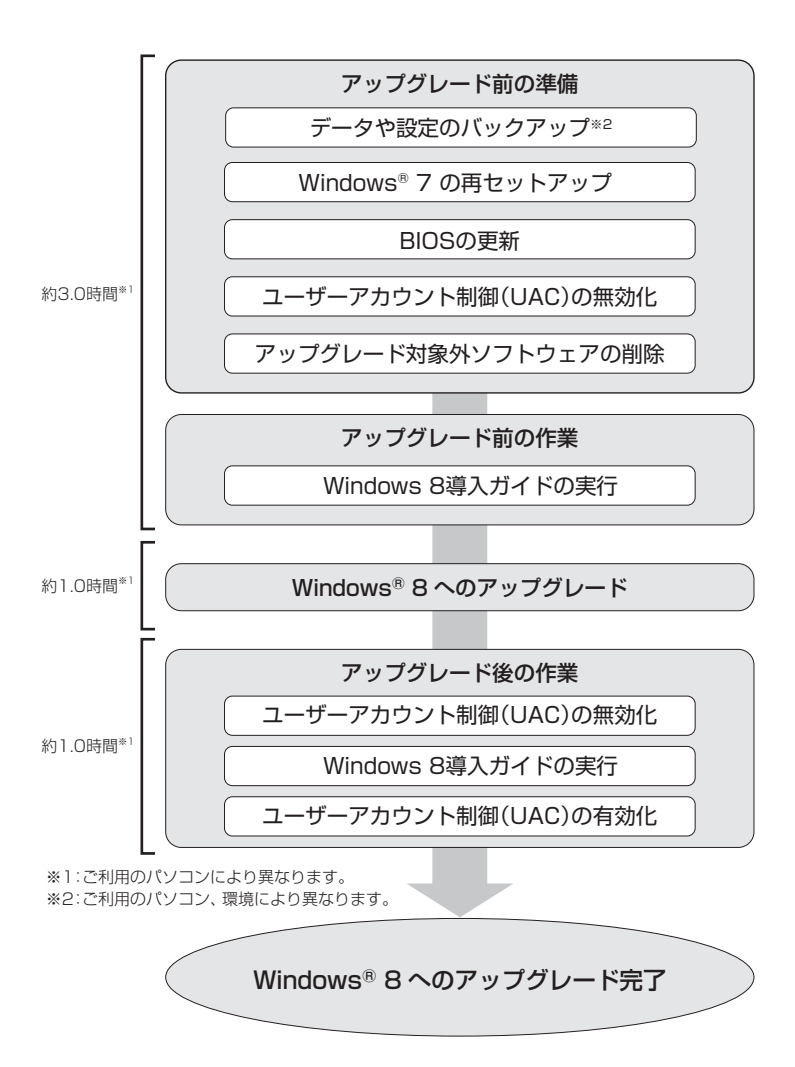

アップグレード前の準備

### ■ お使いのパソコンの確認

お客様がお使いのパソコンが下記条件を満たしていることを、次ページで確認して ください。

・Windows 8導入ガイドの対象機種

### チェック

Windows 8導入ガイドを使ってパソコンをWindows 8にアップグレードできるのは対象となる機種のみです。

- ・Windows 8導入ガイドの最小システム要件
- ・Windows 8の最小システム要件

### ■Windows 8導入時に問題となるソフトウェアや注意事項の入手 本製品によるアップグレード後の各ソフトウェアの動作状況や注意事項は、下記か ら提供いたします。必ず事前にご確認ください。

・121 ware.com [Windows<sup>®</sup> 8サポートのご案内] http://121 ware.com/win8-upgrade/

### Windows 8導入ガイドの対象機種

2011年9月以降に発売されたVALUESTARおよびLaVieにおいて、以下のいずれ かのOSがプリインストールされているパソコン(店頭販売モデル、NEC Direct販 売モデルの両方とも含む)

- ・Windows® 7 Home Premium Operating system 日本語版
- ·Windows<sup>®</sup> 7 Professional Operating system 日本語版

なお、次の機種は、Windows 8導入ガイドの対象外となります。

- ・LaVie Light、LaVie Touchの各シリーズ
- LaVie G、VALUESTAR Gの各シリーズのSSD搭載モデルのうち、SSDの容量 が62GB以下のモデル

### Windows 8導入ガイドの最小システム要件

| CPU     | 1GHz以上                      |
|---------|-----------------------------|
| システムメモリ | 2GB RAM                     |
| グラフィック  | DirectX 9対応グラフィックス デバイス     |
| HDD空き容量 | 25GB(Windows 8の最小システム要件を含む) |
| 光ディスク装置 | DVD-ROMドライブ                 |

パソコン本体のみをご購入いただいたり、ご購入後にディスプレイを変更された 場合は、Windows 8導入ガイドおよびWindows 8の動作に必要なディスプレイ をご用意ください(LaVieおよびディスプレイー体型モデル除く)。

Windows 8導入ガイドの動作には、以下の解像度を満たしている必要があります。ご確認ください。

・解像度:1,024 × 768 ピクセル以上

·色数:High Color 16bit以上

### Windows 8の最小システム要件

| CPU     | 1GHz以上                  |
|---------|-------------------------|
| システムメモリ | 2GB RAM                 |
| グラフィック  | DirectX 9対応グラフィックス デバイス |
| HDD空き容量 | 20GB                    |

Windows 8の機能を活用するためには、以下の要件も必要となることがあります。

・タッチ:タブレット、またはマルチタッチ対応モニタ

- ・ストア利用:インターネット接続環境と1,024×768以上の画面解像度
- ・スナップ機能:1,366×768以上の画面解像度
- ・アクティベーションやクラウドサービスなど:インターネット接続環境

#### チェック

詳しい対象製品情報は、Windows<sup>®</sup> 8サポートのご案内(http://121ware.com/ win8-upgrade/)で確認できます。

### MicrosoftのWindows 8関連情報

■Microsoft Windows 8関連情報は、次のURLでご確認ください

http://windows.microsoft.com/ja-JP/windows/home

### ■ アップグレードについてのご注意

以下の注意事項および、Windows 8導入ガイド適用中に表示されるご使用の機種に 対する注意事項をよくお読みになり、アップグレード作業を行ってください。

### 注意事項

■Windows 8導入ガイドは、Windows 8の新規インストールには対応していません Windows 8導入ガイドは、Windows 7からWindows 8へのアップグレードに のみ対応しています。

### チェック

お使いのパソコンにWindows 8を新規インストールした場合は、再セットアッ プを行い、OSをWindows 7に戻した後で、Windows 8導入ガイドを使用して Windows 8へアップグレードしてください。

■Windows 8へアップグレードする一連の作業は、管理者権限のあるアカウントで パソコンにログオンして作業を行ってください

■BIOSの更新が必要な場合は、Windows 8導入ガイド適用前に更新を行います

以下の製品モデルをご利用のお客様は、Windows 8導入ガイド適用前に、BIOSの 更新が必要となります。

- ・VALUESTAR W、VALUESTAR G(タイプW)
- ・VALUESTAR N、VALUESTAR G(タイプN)
- ・LaVie L、LaVie G(タイプL)
- ・LaVie S、LaVie G(タイプS)
- ・LaVie Z、LaVie G(タイプZ)

ご利用の製品がBIOS更新の対象であるかどうかは、付録の「BIOSの更新が必要な 製品の確認」(p.63)をご覧ください。

BIOSの更新の手順を誤るとシステムが起動しなくなる等の障害が発生すること があります。更新の操作方法をよく読み、誤操作のないよう更新を行ってくださ い。また、データ書き換え中に予期せぬアクシデント(停電、雷、遮断、ノイズ等)に よりパソコンが誤動作したり電源が切れたりすると、機器が損傷し正常動作しな くなることもあります。このような場合、お客様のご負担で修理が必要になること がありますので十分ご注意ください。BIOSの更新完了後は、続けてWindows 8導 入ガイドを適用し、Windows 8へのアップグレードを完了させてください。作業 を中断すると、パソコンが正常に動作しなくなることがあります。

### チェック

作業を中断した場合は、パソコンのCドライブへの再セットアップを行ってから、 Windows 8導入ガイドの再適用を行ってください。パソコンのCドライブへの再 セットアップの方法は、お使いのパソコンに添付の『ユーザーズマニュアル』に記 載されています。 ■お使いのパソコンによっては、Windows 8導入ガイドを使用してもまったく利用 できない機能、操作方法、仕様変更が生じる可能性があります

それぞれのソフトウェアや機能についての情報は、Windows®8サポートのご案内(http://121ware.com/win8-upgrade/)をご覧ください。Windows8ヘアップグレードする前に削除する必要のあるソフトウェアについては、ソフトインストーラなどを使用してお客様ご自身で、削除等を行ってください。また、NEC 製以外のソフトウェアについては、各メーカーにお問い合わせください。

■お使いのパソコンのCドライブをご購入時の状態に戻してからWindows 8へアッ ブグレードしてください

弊社では、工場出荷時の状態からWindows 8へアップグレードした場合の動作確 認を実施していますが、お客様がご利用になっている環境からWindows 8へアッ プグレードした場合の動作を保証するものではありません。お客様がWindows 8 へアップグレードした結果について、いかなる保障も責任も負いかねます。あらか じめご了承ください。

■Windows 8導入ガイド実行中は、インターネットの接続を切断してください

Windows 8導入ガイド実行中は、LANケーブルを抜いて実施してください。 ただし、ワイヤレスLANについては、ワイヤレススイッチはONの状態で、イン ターネットの接続設定は行わずに実行してください。ワイヤレスLANをONにす る方法については、お使いのパソコン添付の説明書をご覧ください。

#### ■Windows 8導入ガイド実行中に画面が乱れることがあります

Windows 8導入ガイドでドライバを削除、または追加しているときに、画面が乱れることがありますが、問題はありません。パソコンが処理を実行中であればそのままお待ちください。「次へ」ボタンが表示された場合は、クリックして作業を続行してください。

### ■Windows 8導入ガイドでWindows 8へアップグレード後、「ソフト&サポートナ ビゲーター」、「ソフトインストーラ」は利用できなくなります

アプリケーションを再インストールする場合は、「Windows 8対応ソフトウェア のインストールと設定(一覧)」(p.68)をご覧ください。

■Windows 8導入ガイドでWindows 8へアップグレード後、再インストールでき なくなるアプリケーションもあります

いったんアンインストールするとWindows 8上では再インストールできなくなるアプリケーションについて、詳しくは、「Windows 8対応ソフトウェアのインストールと設定(一覧)」(p.68)をご覧ください。

■導入ガイドのインストール終了時に再起動しても導入ガイドが自動的に起動しない場合があります

デスクトップ上の導入ガイドアイコンをダブルクリックして、手動で起動してください。デスクトップ上にアイコンがない場合は、「コンピュータ」のDVD/CDドライブアイコンをダブルクリックしてください。

### 👖 アップグレードに必要となるものの準備

Windows 8導入ガイドを使ってWindows 8へアップグレードする際には、アップ グレード前の準備が必要です。

### Windows 8のアップグレードに必要なもの

以降の手順では次のものが必要ですので、ここで用意してください。

□Windows® 8 OS

Windows 8導入ガイドは、Windows 8 Proのみをサポート対象としています。 Windows 8導入ガイドには、Windows 8をインストールするためのDVD-ROM は添付されていません。

Microsoftのホームページをご覧になり、Windows 8をインストールするための DVD-ROMを入手してください。

http://windows.microsoft.com/ja-JP/windows/home

Windows<sup>®</sup> 8 DVD-ROMのインストールメディアを作成するには、マイクロ ソフト社よりダウンロード版を購入した後、インストール処理中に [Install by creating media] (メディアを作成してインストール)のオプションを選択し、作成 してください。

なお、本書では、Microsoftのホームページで入手したWindows 8をインストール するためのDVD-ROMを"「Windows 8」DVD-ROM"と表記します。

□お使いのパソコンの保証書と添付マニュアル

機種名、型番、パソコン本体の準備方法などを確認するために使います。

□Windows 8導入ガイド (DVD-ROM)

- ・製品パッケージをご購入いただいた方は、添付のDVD-ROMをご用意ください。
- 「Windows 8導入ガイド」を121ware.comからダウンロードされた方は、あらかじめダウンロードしたディスクイメージから媒体を作成し、ご用意ください。

□ 「Windows 8導入ガイドマニュアル」(本書)のPDFファイルの印刷

[Windows 8導入ガイド]を121 ware.comからダウンロードされた方は、あらかじめPDFファイルを印刷し、ご用意ください。

### 👔 アップグレードの前に必要となる作業

Windows 8導入ガイドを使ってWindows 8へアップグレードする前に必ず行っていただきたいことを説明します。よくお読みになり、必ずWindows 8へのアップ グレード作業を開始する前に行ってください。

### データのバックアップ

Windows 8へアップグレードする前に、お客様が作成されたデータ(アドレス帳、辞 書などを含む)を、Dドライブや記憶媒体(CD-RやDVD-Rなどのメディア、USBフ ラッシュメモリなど)にバックアップしてください。アプリケーションによっては、 設定やデータのバックアップと復元のためのツールや方法が個別に用意されている 場合があります。詳しくは、付録の「設定やデータのバックアップと復元」(p.67)を ご覧になり、バックアップを行ってください。

### SmartVision、SmartVision/PLAYERのデータや設定

SmartVisionをお使いの方は、録画した番組データのバックアップを行ってください。なお、SmartVision またはSmartVision/PLAYER の設定内容の移行については、「Windows<sup>®</sup> 8 導入ガイド向けSmartVision移行支援ツール」で行うことができます。詳しくは、付録の「SmartVision、SmartVision/PLAYER のアップグレードについて」(p.67)をご覧ください。

### 各種設定の確認・記録

インターネットやメールなどの設定を確認し、記録しておいてください。

### 再セットアップディスクの確認・作成

Windows 8のアップグレード後は、Windows 7に戻すときには、Windows 7の再 セットアップディスクが必要になります。Windows 7の再セットアップディスク は、Windows 8アップグレード後には作成できなくなります。

Windows 8のアップグレード作業の途中で、予期せぬアクシデント(停電、雷、瞬 断等)によりアップグレード作業が中断したり、パソコンが誤動作した場合にも、 Windows 7の再セットアップが必要になる場合があります。

なお、Windows 8にアップグレードした後は、ハードディスクに格納されていた再 セットアップ領域データ(NEC Recovery System)を使ったWindows 7の再セッ トアップはできなくなります。再セットアップディスクの用意があるか確認し、もし ない場合には、Windows 7の環境下で必ず作成してください。

再セットアップディスクの作成方法は、お使いのパソコンに添付の『ユーザーズマ ニュアル』に記載されています。記載の手順に従って再セットアップディスクを必 ず作成しておいてください。

### ハードディスクの空き容量の確認

Windows 8導入ガイドを使ってWindows 8へアップグレードする場合、最低 25GBの空き容量がCドライブに必要です。ハードディスクの空き容量を確認して いただき、もし空き容量が足りない場合、ファイルの移動や削除を行って空き容量を 確保してください。

### 後付ハードウェアの取り外し

お客様が追加で購入したハードウェアは、Windows 8へアップグレード中、パ ソコンから取り外しておいてください。Windows 8へアップグレード完了後、 Windows 8に対応しているかどうかを購入元に確認して、問題なければ再度接続し てください。

USB 3.0コネクタを搭載したパソコンをお使いの場合、Windows 8へのアップグ レードが完了するまでは、USB 3.0コネクタは使用しないでください。

### アンテナケーブルを抜く(「ぱっと観テレビ」搭載モデルのみ)

VALUESTAR W 2012年夏モデル (「ぱっと観テレビ」搭載モデル)でテレビをご 覧になっている方は、お使いのパソコンをWindows 8へアップグレードする前に、 次の手順に従ってアンテナケーブルを抜いてください。

# パソコンの雷源を切る(シャットダウンする)

- З パソコンからアンテナケーブルを抜く アンテナケーブルは、Windows<sup>®</sup> 8導入ガイドの適用が完了するまで接続しな いでください。

### パソコンにアンテナケーブルが接続されていない状態であることを確認 し、電源コードのプラグをコンセントへ差し込む

アンテナケーブルは、Windows<sup>®</sup> 8導入ガイドの適用が完了した後に、パソコンの電 源を切った状態で接続してください。

### ネットワークの切断

パソコンに接続しているLANケーブルを取り外したり、ワイヤレスLAN接続を切断 するなど、パソコンをネットワークから切断した状態にしてください。ネットワーク 接続した状態では、Windows 7の再セットアップやWindows 8へのアップグレー ドが正常に行えなくなる場合があります。

ただし、ワイヤレスLAN機能を搭載したパソコンをお使いの場合、ワイヤレススイッ チなどでワイヤレスLAN機能はオンにしてください。そのまま、ワイヤレスLAN接 続の設定は行わず、ネットワークに接続していない状態で、アップグレードなどを実 行してください。ワイヤレスLAN機能をオンにする方法については、お使いのパソコ ン添付の説明書をご覧ください。

### ▶ パソコンの再セットアップ

Windows 8へのアップグレードを確実に行うため、必ず、Windows 7の再セット アップを行い、お使いのパソコンのCドライブをご購入時の状態に戻した状態から Windows 8へアップグレードしてください。

再セットアップにはいくつかの方法がありますが、Windows 8導入ガイドを使って Windows 8にアップグレードするときは、Cドライブのみを購入時の状態に戻す再 セットアップが必要です。

再セットアップの操作方法は、お使いのパソコンに添付の『ユーザーズマニュアル』 に記載されています。記載の手順に従って準備、操作を行ってください。

> ●再セットアップを行うとデータや設定が削除されます。必要なデータや設定は、 再セットアップ前にバックアップをしてください。

> ●再セットアップを行う前に、必ずパソコンをネットワークから切断してください。

### 常駐プログラムの終了

①重要

Windows 8へのアップグレード前に通知領域(タスクバー右端)に表示されている 常駐プログラムを終了させてください。

常駐プロブラムは、アイコンを右クリックして表示されるメニューから「終了」、「停止」などを選択して終了させることができますが、詳しい終了方法に関しては、それ ぞれのプログラムのヘルプをご覧ください。

### - 電源ケーブルとACアダプタの接続の確認

アップグレードの途中で、電源が切れないように、電源ケーブルとACアダプタの接続を確認してください。また、LaVieなどバッテリで駆動する機種では、ACアダプタを必ず接続してから、アップグレードをしてください。

### インテル<sup>®</sup> スマート・レスポンス・テクノロジーのキャッシュについて

インテル<sup>®</sup>スマート・レスポンス・テクノロジーを搭載しているモデルの場合、 Windows 8導入ガイド適用の前にキャッシュの解除とリセットを行う必要があり ます。

手順について詳しくは、ご使用のパソコン添付のいずれかのマニュアルをご覧くだ さい。

- ・「本製品をお買い求めのお客様へ」
- ・「LaVie Gシリーズをご購入いただいたお客様へ」

なお、Windows 8導入ガイド適用後に、「インテル®スマート・レスポンス・テクノロジーのキャッシュの設定」(p.51)を参照し、キャッシュの設定を行ってください。

### BIOSの更新

以下の製品モデルをご利用のお客様は、Windows 8導入ガイド適用前に、BIOSの 更新が必要となります。

- ・VALUESTAR W、VALUESTAR G(タイプW)
- ・VALUESTAR N、VALUESTAR G(タイプN)
- ・LaVie L、LaVie G(タイプL)
- ・LaVie S、LaVie G(タイプS)
- ・LaVie Z、LaVie G(タイプZ)

ご利用の製品がBIOSの更新対象かどうかは、付録の「BIOSの更新が必要な製品の 確認」(p.63)でご確認ください。

BIOSを更新するための操作について、詳しくは、次ページの「BIOSの更新方法」を ご覧ください。

### BIOSの更新方法

ご利用の製品がBIOSの更新対象になっているかは、付録の「BIOSの更新が必要な 製品の確認」(p.63)でご確認ください。対象になっている場合は、以下の手順で、 BIOSアップデートを行ってください。

また、アップデートを開始する前に必ず以下の「注意事項」をお読みください。

### ■ 注意事項

■誤操作などによりシステムが起動しなくなった場合のご注意

・アップデート操作を誤るとシステムが起動しなくなる等の障害が発生することがあります。本説明文をよく読み、誤操作のないようにアップデートを行ってください。また、データ書き換え中に予期せぬアクシデント(停電、雷、瞬断等)によりパソコンが誤動作したり電源が落ちたりすると、最悪の場合、機器が損傷し正常動作しなくなります。

このような場合、お客様のご負担で修理を必要とすることがありますので十分ご注 意ください。

### ■BIOSのアップデートを行う際のご注意

- ・BIOSアップデートを行う際は、「コンピュータの管理者」権限のあるアカウントで パソコンにログオンしてください。
- ・BIOSのアップデートには約2分かかりますが、その間、絶対に電源を切らないでください。
- ・BIOSアップデートが完了すると自動的にパソコンが再起動します。

このプログラムを実行する前に、作成中の文書を保存しすべてのソフトウェアを終 了してください。

- ・BIOSアップデート作業を完了すると、BIOS設定情報がクリアされます。 BIOSセットアップユーティリティで設定を変更されている場合は、その内容を本 操作を行う前にあらかじめ控えておき、すべての作業を完了した後、再設定してく ださい。
- ・BIOSアップデート作業は1回だけ行ってください。BIOSアップデートを一度完了 すると、その後は本体の電源コードをコンセントから抜いた場合でも、再度BIOS アップデート作業を行う必要はありません。

#### ■BIOSのアップデートモジュールが動作しない場合のご注意

・サポート外のOSを使用している場合など、本アップデートモジュールが動作しない場合があります。この場合は本機を出荷時状態に戻してから、再度BIOSアップデート作業を行ってください。

### ■「ユーザーアカウント制御」が表示された場合のご注意

・「ユーザーアカウント制御」の画面が表示された場合は、確認済みの発行元が「NEC Personal Computers, Ltd.」であることを確認の上、「はい」をクリックしてください。

■ACアダプタ接続に関するご注意

・BIOSアップデート作業時は、お使いのパソコンに必ずACアダプタを接続してください。

### BIOSのアップデート手順

「BIOSの更新が必要な製品の確認」(p.63)をご覧になり、アップデートするBIOS のバージョンを確認してから、「Windows 8導入ガイド(DVD-ROM)」をDVD/ CDドライブにセットした後、次の手順に従ってBIOSのアップデートを行ってく ださい。

- 1 「Windows 8導入ガイドの起動と必要事項の確認」(p.29)の手順1にしたがい「Windows 8導入ガイド」を起動する
- **2** 注意事項をスクロールし、「BIOS更新用のセットアップはこちら」をクリッ クする

「BIOS」フォルダが表示されます。

**3** お使いのモデルのフォルダを開く

4 アップデートするBIOSバージョンのフォルダを開き、「BiosUpd.exe」 をダブルクリックする

**5** ご使用の条件画面が表示されたら内容を確認してから「同意します」をクリックして「次へ」をクリックする

6 BIOSアップデートの準備画面が表示されたら、内容を確認してから「開始」をクリックする

# 7 再起動確認の画面が表示されたら、「はい」をクリックする

BIOSアップデートの準備が始まり、準備ができると自動的に再起動します。 「はい」をクリックしても自動的に再起動されないときは、スタートメニューから再起動してください。

# **8** 再起動後にBIOSアップデートの画面が表示されたら、内容を確認してから「開始」をクリックする

BIOSの更新が始まります。

BIOSのアップデートが完了すると、自動的にパソコンが再起動します。

### 重要

●BIOSの更新が始まると、途中でBIOSの更新を中止することはできません。
 ●BIOSの更新中は、絶対にパソコンの電源を切らないでください。また、電源スイッチ、各種ボタンやキーボードも押さないでください。

# 9 <br /> 画面に「NEC」のロゴが表示されたら、すぐに「F2」キーを繰り返し押す

#### **チェック**

BIOSセットアップユーティリティが起動せず、Windowsが起動した場合は、いったんWindowsを再起動してから、もう一度やりなおしてください。

# 10BIOSセットアップユーティリティが起動したら、メイン画面を確認する

たとえば「BIOS Version 607A0700」のように、BIOSのバージョンが正しく 表示されていれば、正常に本バージョンのBIOSに更新が完了しています。

# 11メイン画面内に表示されている現在の日付/時刻を確認する

現在の日付/時刻が合っていない場合は、正しい日付/時刻を入力してくだ さい。

### 12「F9」キーを押し、セットアップ確認のダイアログボックスで「Yes」また は「はい」が選択されていることを確認して「Enter」キーを押す

工場出荷時の設定値に戻ります。

# 13「F10」キーを押し、セットアップ確認のダイアログボックスで「Yes」または「はい」が選択されていることを確認して「Enter」キーを押す

パソコンが自動的に再起動します。

以上でBIOSアップデートは終了です。いったんDVD/CDドライブから「Windows 8導入ガイド(DVD-ROM)」を取り出してから、次の段階に進んでください。

### 👔 ユーザーアカウント制御(UAC)を無効にする

ユーザーアカウント制御(UAC)を無効にしてください。

**1** [スタート]-[コントロールパネル]をクリックする 「コントロールパネル」が表示されます。

チェック

コントロールパネルを「クラシック表示」にしている場合、手順3から操作してください。

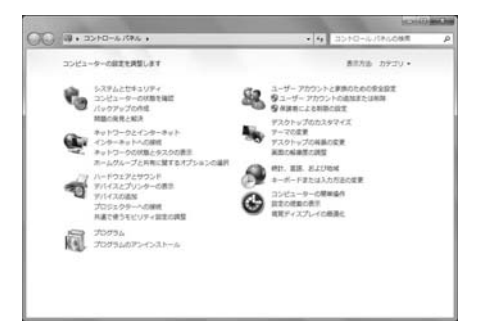

2 「ユーザーアカウントと家族のための安全設定」をクリックする 3 「ユーザーアカウント」をクリックする 4 「ユーザーアカウント制御設定の変更」をクリックする

# **5** 「ユーザー アカウント制御の設定」画面で通知レベルを一番下の「通知しない」に変更する

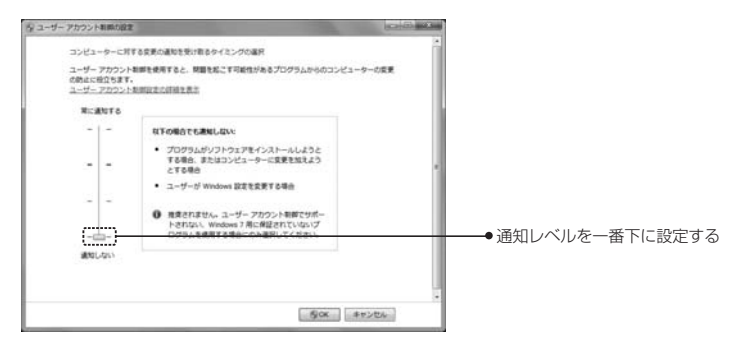

6 ГОК]をクリックする

7 「ユーザー アカウント制御」の画面が表示されたら、「はい」をクリックする

🞖 設定を有効にするため、一度パソコンを再起動する

### ■ Windows 8アップグレード対象外ソフトウェアの削除

Windows 8へアップグレード完了後、一部機能が動作しないソフトウェアや一度削 除が必要なソフトウェアがあります。

ソフトインストーラまたはコントロールパネルをお使いになり、下記のソフトウェ アを削除してください。

ソフトインストーラの使い方については、「ソフトインストーラを利用したソフト ウェアの削除」(p.22)を参照してください。

#### チェック

- ●本作業は、Windows 8導入ガイド起動前に終了させてください。
- ●各ソフトウェアの削除(アンインストール)後には、再起動が必要です。
- ●下記のリストのうち、機種によってはインストールされていないソフトウェアもあります。
- ●NEC製以外の製品については、各メーカーにお問い合わせください。

### 購入時の状態でインストールされているソフトウェア

| ジャンル      | 表示名                    | 備考         |
|-----------|------------------------|------------|
| 安心·便利     | ウイルスバスター 2011 クラウド     | <b>%</b> 1 |
| 安心·便利     | ウイルスバスター 2012 クラウド     | <b>%</b> 1 |
| 安心·便利     | マカフィー・サイトアドバイザー ライブ    |            |
| 事典・学習・ゲーム | パソコンのいろは4              |            |
| 事典・学習・ゲーム | パソコンのいろは4 Office 2010編 |            |
| 映像        | PowerDVD               | <b>%</b> 2 |
| 実用·趣味     | YouCam 5 DE            | *3         |

・ソフトインストーラを使って削除するソフトウェア

※1:ウイルスバスターを購入されたお客様は、削除する前にシリアル番号をお控えください

※2:「CyberLink PowerDVD」、「CyberLink PowerDVD AVC」、「CyberLink PowerDVD BD」、 「CyberLink PowerDVD 3D」を指します(ご購入のモデルによってインストールされているソフト は異なります)

※3:Windows 8にアップグレードした後、パソコンに搭載されているYouCam 5 DEをインストール すると、パソコンが使用できなくなる不具合が発生します。アップグレード後は、p.75に記載の方法 でインストールしてください。

ソフトウェアの削除について、詳しくは、「ソフトインストーラを利用したソフト ウェアの削除」(p.22)をご覧ください。 ・コントロールパネルの「プログラムと機能」を使って削除するソフトウェア

| 表示名                                                                                           | 備考    |
|-----------------------------------------------------------------------------------------------|-------|
| Realtek High Definition Audio Driver<br>(Realtek_HD_Audio_Driver_2/Realtek_HD_Audio_Driver_4) | %1 %2 |
| Intel(R) PROset/Wireless WiMAX ソフトウェア<br>(Intel(R) Centrino(R) WiMAX ドライバ)                    |       |
| Synaptics Pointing Device Driver<br>(Synaptics NX パッドドライバ)                                    | *3    |

※1:VALUESTAR W、VALUESTAR G(タイプW)のみ

※2:Windows 8導入ガイドを開始し、「事前の準備」画面表示後に削除できるようになります。削除手順 は「事前の準備」画面に表示される「削除手順はこちら」から確認してください

※3:LaVie Eのみ

### ソフトインストーラを利用したソフトウェアの削除

### 】 「スタート」-「すべてのプログラム」-「ソフトインストーラ」-「ソフトインス トーラ」をクリックする

添付ソフトウェアの一覧が表示されます。

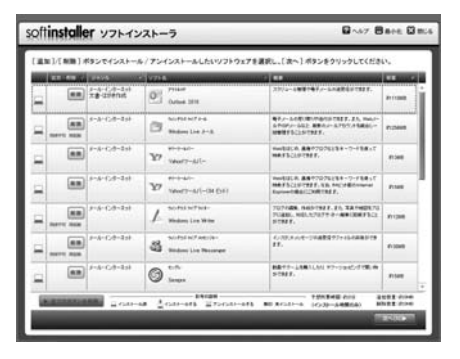

# 2 画面右端のスクロールバーを上下にドラッグして、削除したいソフトウェアを表示する

### チェック

- ●削除できるソフトウェアの「追加・削除」欄には「削除」ボタンが表示されてい ます。
- ●「追加」ボタンが表示されている場合、そのソフトウェアはすでに削除済みです。
   ●複数のソフトウェアをまとめて指定することもできます。ただし、一部、単独で 指定し削除する必要のあるソフトウェアもあります。詳しくは、「ソフトウェア インストーラ」の「ヘルプ」をご覧ください。

# 3 削除したいソフトウェアが表示されたら、「削除」ボタンをクリックし、画面下の「次へ」をクリックする

|   | ALC: UNK | 1964                            | 9794             | 1 44                                                                                   | a sure |
|---|----------|---------------------------------|------------------|----------------------------------------------------------------------------------------|--------|
|   |          | 3-8-6-(3-25)                    | Surgerstration-  | 6-32,8-00-10488972-04488878<br>84.                                                     | 1.000  |
|   |          | 8-8-6,8-8+                      | O tran           | BETT-LIBILAS TT-SWEATER B                                                              | e      |
|   |          | 5-5-1-0-3+1<br>BC-78-5-891      | 944003-          | 9-05397281.08. 05048-7805208<br>JANKERS, BE-ANK BOTOLER<br>79-05. 2007/0804888900.015. |        |
|   |          | 1-1-1-1-1-1-1<br>112-118-1-1891 | W 100-000000-007 |                                                                                        | Annali |
|   |          | 62-14-5-141                     | I mar            | 2.3-13.218255-2-1-1-88618897<br>52187387.                                              | P-2148 |
| - |          | na urend                        | W ***            | 0.007-70/017.2040475215750<br>T.                                                       | 617348 |
| - | -        | 28-12990vt                      | 201 201 201 E    | ADROCHT.                                                                               | -      |

4 「インストール/アンインストール開始確認」画面が表示されたら、内容を 確認し「次へ」をクリックする

画面の指示に従って、ソフトウェアを削除します。

### ソフトウェアの終了

Windows 8へのアップグレード前に、動作中のソフトウェアをすべて終了しておいてください。

## **MEMO**

# ■ 2章 アップグレード前の作業

Windows 8導入ガイドを使ってWindows 8へアップグレードする前の作業について説明します。

### この章の内容

- Windows 8導入ガイド使用時のご注意
- Windows 8導入ガイド使用前のチェック項目
- Windows 8ヘアップグレード前の手順

### 👔 Windows 8導入ガイド使用時のご注意

### | 注意事項

■ご利用のパソコンにもよりますが、Windows 8へのアップグレード作業は完了ま でに約5時間かかります

万一、Windows 8へのアップグレード作業を中断した場合は、Windows 7の再 セットアップを行った後で、Windows 8導入ガイドを使って再度Windows 8へ のアップグレードを行ってください。再セットアップの方法については、お使いの パソコンに添付の『ユーザーズマニュアル』をご覧ください。

#### チェック

再セットアップ先はCドライブを指定してください。また、再セットアップを行う と、パソコンに保存されているデータや設定が失われることがあります。あらか じめデータのバックアップや設定を控えておいてください。 なお、Windows 7への再セットアップ時にエラーが発生する場合は付録の

「Windows 7の再セットアップについて」(p.62)を参照し、再セットアップを 行ってください。

### ■パソコンが再起動したり、お客様の操作が必要な場合があります

Windows 8にアップグレードするための作業の多くは自動実行されますが、途中で パソコンの再起動を求められる場合やお客様の操作が必要な場合があります。 その際は画面の指示に従って操作し、導入ガイド終了の画面まで作業を進めてく ださい。

■削除が必要なソフトがインストールされている場合、あらかじめ削除してください 「Windows 8アップグレード対象外ソフトウェアの削除」(p.21)をご覧になり、 削除してください。

### ■「ユーザーアカウント制御」の画面が表示されたら

アップグレード実行中に「ユーザーアカウント制御」の画面が表示されたら、「許可」または「続行」をクリックし、Windows 8導入ガイドを一度終了させてください。「ユーザーアカウント制御(UAC)を無効にする」(p.19)を参照し、ユーザーアカウント制御を無効にした後、再度Windows 8導入ガイドを実行してください。

■パソコンが再起動した際、Windows 8導入ガイドの画面が表示されるまでしばら く時間がかかることがあります

画面が表示されるまでしばらくお待ちください。

■インストール中に次のようなコマンドプロンプト画面が表示されることがあります

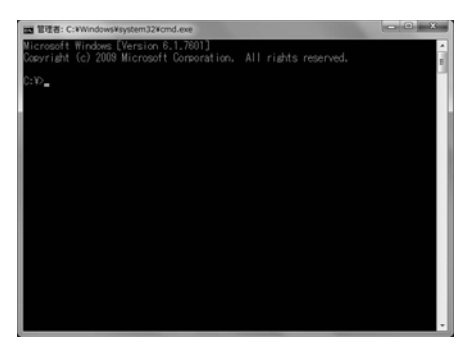

コマンドプロンプト画面は、処理が終わると自動的に表示が消えますので、操作す る必要はありません。

- ■Windows 8導入ガイド実行中は、スリープ・休止状態・ディスプレイ電源オフ状態 には自動的に移行しません
- ■Windows 8導入ガイド実行中は、手動でスリープ・休止状態にしないでください
- ■Windows 8導入ガイド実行中は、Windows Updateを実施しないでください
- ■Windows 8導入ガイド実行中は、USB3.0コネクタにUSB機器を接続しないでく ださい
- ■LaVie G タイプLでBluetooth搭載モデルの場合、Windows 8導入ガイド実行中 は、ワイヤレススイッチをオンにしておいてください ワイヤレススイッチをオンにしても、Windows 8導入ガイド実行中には、ネット ワークに接続しないでください。

## 📲 Windows 8導入ガイド使用前のチェック項目

### 🚽 チェックリスト

次の手順に進む前に、Windows 8導入ガイドを使ったアップグレードを行う前の 準備が整っているか、次のリストを使って、再度、確認してください。

- □お使いのパソコンは、Windows 8導入ガイドの対象機種ですか?
  - →「Windows 8導入ガイドの対象機種」(p.7)
- □必要なものはすべてそろっていますか?
  - →「Windows 8のアップグレードに必要なもの」(p.11)
- □データのバックアップは終わっていますか?
   →「データのバックアップ」、「SmartVision、SmartVision/PLAYERのデータや 設定」、「各種の設定・記録」(p.12)
- □ **再セットアップディスクの作成は終わっていますか?** →「再セットアップディスクの確認・作成」(p.12)
- □ハードディスクの空き容量は確認しましたか? →「ハードディスクの空き容量の確認」(p.13)
- □後付ハードウェアを取り外しましたか?
   →「後付ハードウェアの取り外し」(p.13)
- □ネットワークの切断は終わっていますか?
  - →「ネットワークの切断」(p.14)
- □パソコンの再セットアップは終わっていますか?
  - →「パソコンの再セットアップ」(p.14)
- □常駐プログラムは終了しましたか?
  - →「常駐プログラムの終了」(p.14)
- □電源ケーブルとACアダプタの接続は確認しましたか? →「電源ケーブルとACアダプタの接続の確認」(0.14)
- BIOSに関する確認、更新は終了しましたか?
   →「BIOSの更新」(p.15)
- □ユーザーアカウント制御(UAC)を無効にしましたか? →「ユーザーアカウント制御(UAC)を無効にする」(p.19)
- □Windows 8アップグレード対象外ソフトウェアの削除は終わっていますか?
   →「Windows 8アップグレード対象外ソフトウェアの削除」(p.21)

□ソフトウェアは終了しましたか?
 →「ソフトウェアの終了」(p.23)

### 💼 Windows 8ヘアップグレード前の手順

ここでは、Windows 8へアップグレードする前に、機種名の確認やモジュールのコ ピー、Windows 8では利用できないドライバ・ソフトウェアの削除を行います。 ここでの作業は、機種によって異なりますが、約1時間かかります。

#### チェック

このページの手順を行う前に、「お使いのパソコンの確認」(p.7) ~ [Windows 8導入ガイド使用時のご注意](p.26)の内容をご覧になり、アップグレードの準備が完了しているか必ず確認してください。

### Windows 8導入ガイドの起動と必要事項の確認

### **DVD/CDドライブに「Windows 8導入ガイド」DVD-ROMをセットする** しばらく待つと、「Windows<sup>®</sup> 8導入ガイド」トップ画面が表示されます。

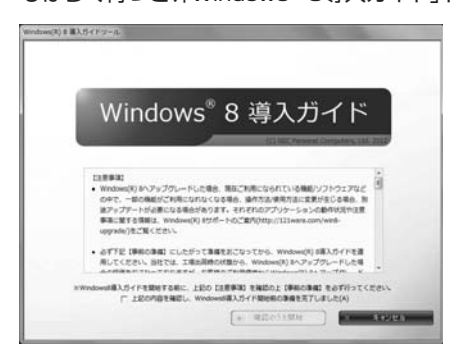

■「自動再生」 画面が表示されたときは、「メディアからのプログラムのインストール/実行」の「GuideBrowser.exeの実行」をクリックしてください

■「Windows<sup>®</sup> 8導入ガイド」トップ画面が自動的に表示されないときは、「コン ビュータ」のDVD/CDドライブのアイコンをダブルクリックしてください DVDドライブのアイコンをダブルクリックしても、Windows 8のインストーラが 起動せずフォルダの内容が表示されることがあります。その場合は、「setup.exe」 をダブルクリックし、実行してください。

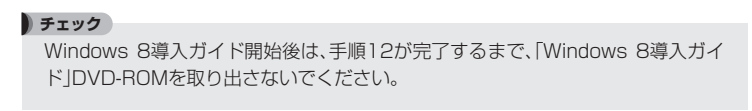

2「Windows<sup>®</sup> 8導入ガイド」トップ画面の注意事項をよく読む

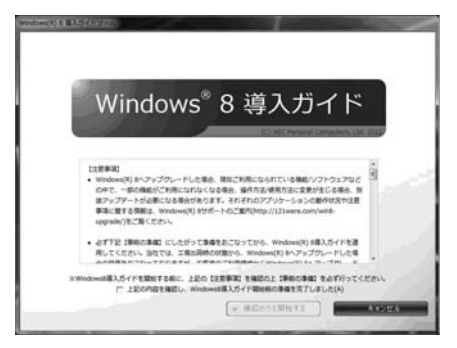

■次のシリーズ製品をご利用になっていて、まだBIOSの更新が済んでいないお客様は、ここでBIOSの更新が必要です。

- ・VALUESTAR W、VALUESTAR G(タイプW)
- ・VALUESTAR N、VALUESTAR G(タイプN)
- ・LaVie L、LaVie G(タイプL)
- ・LaVie S、LaVie G(タイプS)
- ・LaVie Z、LaVie G(タイプZ)

ご利用の製品がBIOSの更新対象になっているかは、付録の「BIOSの更新が必要 な製品の確認」(p.63)でご確認ください。

BIOSの更新が必要な製品をご利用の場合は、画面の注意事項をスクロールし、 「BIOS更新用のセットアップはこちら」をクリックしてください。

BIOSの更新手順について、詳しくは、「BIOSの更新方法」(p.16)をご覧ください。 BIOSの更新完了後は、パソコンが自動的に再起動します。

# ●「上記の内容を確認し、Windows8導入ガイド開始前の準備を完了しました」の□を▽にしてから、「確認のうえ開始する」をクリックする

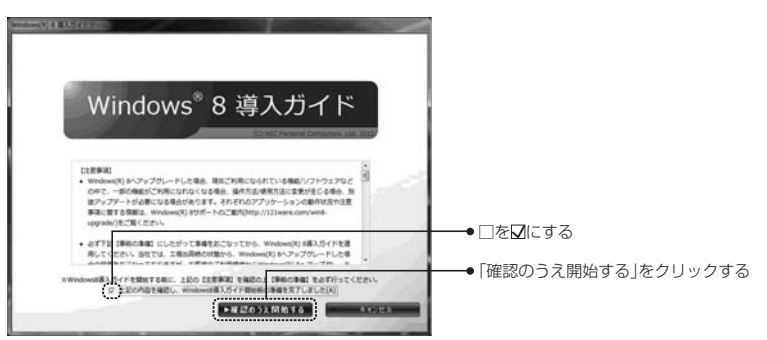

## ┫ 「事前準備の再確認」画面の□を☑にしてから「確認」をクリックする

すべての□を☑にすると「次へ」が有効になります。

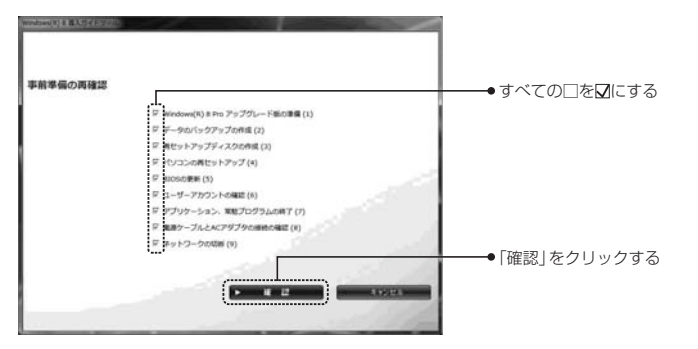

# 5 「ソフトウェア ライセンス条項」に同意する

「ソフトウェア ライセンス条項」が表示されたら、画面をスクロールして、内容 を確認してください。

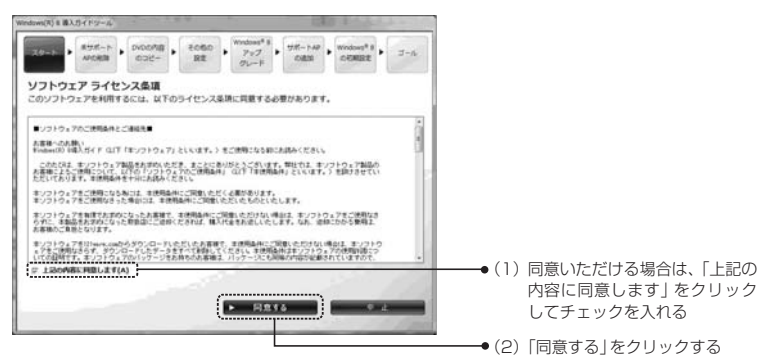

「ソフトウェア ライセンス条項」の内容に同意しない場合は、「中止」をクリック して「Windows® 8導入ガイド」を終了します。

# 6 「事前準備」が完了したら「次へ」をクリックする

### チェック

「BIOSバージョンが不適切です。」というメッセージが表示されたら、「OK」をク リックしてから「中止」をクリックし、「BIOSの更新方法」(p.16)をご覧になり、そ の内容に従ってBIOSの更新を行ってください。

### 7 Windows 8では利用できないドライバ・アプリケーションを、手動で削除 する

「事前の準備」画面で「削除する必要のあるドライバ・アプリケーションが削除 されていません」と表示された場合、削除手順に従って一覧のドライバ・アプリ ケーションをすべて削除します。

ドライバ・アプリケーションは、ソフトインストーラまたはコントロールパネルを使って削除することができます。ソフトインストーラの使い方については、「ソフトインストーラを利用したソフトウェアの削除」(p.22)をご覧ください。

| Windows(R) # #3,554762+9.                                                                                                    |                                                          |
|----------------------------------------------------------------------------------------------------|----------------------------------------------------------|
| 20-22 * 855-> 000078 * 6082 * 700078 * 82 * 727 * 643 * 00008* * 3-2                                                                                |                                                          |
| 事前の準備<br>Windows(R) 8 歳入力イドを利用できません。                                                                                                    |                                                          |
| ● 解除する必要のあるドライバ・アプリケーションが解除されていません。                                                                                                    |                                                          |
| T100パライパンプ107-2012年8月11-127-5。「利品付け ボタンセドレ<br>てくだきい、「単語を目出してあう」<br>(かつうないない 000 1000<br>(かつうないない 000 1000<br>(かつうないない 000 100)<br>(かつうないない 000 100) | ●「削除手順はこちら」をクリックする<br>と、一覧のドライバ・アブリケーショ<br>ンの削除方法が確認できます |
| 0 AKD                                                                                                    |                                                          |

ドライバ・アプリケーション削除中にパソコンが再起動した場合など、「再試行」が有効になっているときには「再試行」をクリックし、「次へ」が有効になっているときには「次へ」をクリックしてください。

#### チェック

「Windows 8導入ガイド」開始前に、手動で削除が必要なすべてのドライバ・アプリケーションの削除(アンインストール)を行っている場合、この画面は表示されません。手順8に進んでください。

Windows 8導入ガイドの準備が完了したら、「次へ」をクリックする

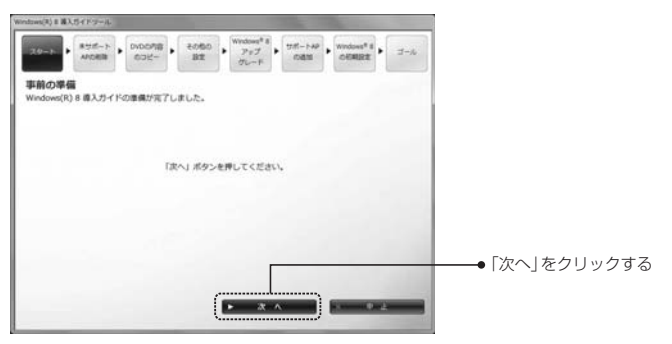

### 9 Windows 8では利用できないドライバ・アプリケーションを、自動で削除 する

「削除するドライバ・アプリケーションの確認」画面が表示されたら、一覧を確認して、「次へ」をクリックしてください。

その際、Windows 8導入ガイド以外のすべてのソフトウェアを終了させてください。

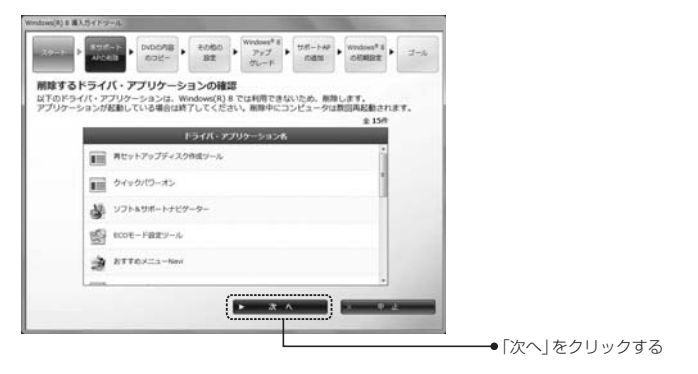

ドライバ・アプリケーションの自動削除が始まり、削除中の画面が表示されます。

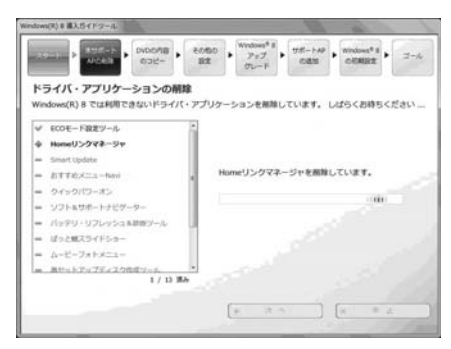

途中で削除の確認を求められることがあります。また、パソコンが自動的に再 起動した場合など、「次へ」が有効になっているときは「次へ」をクリックして ください。

# 10 ドライバ・アプリケーションをコピーする ドライバ・アプリケーションのコピーが自動的に始まります。

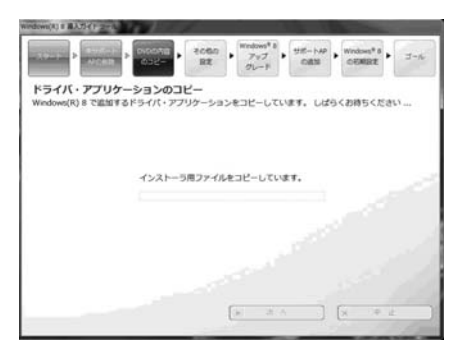
11 ドライバ・アプリケーションのコピーが完了したら、「次へ」をクリックする

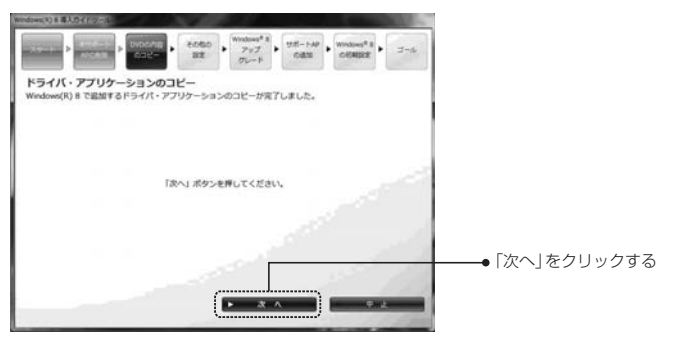

#### チェック

「その他の設定」画面が表示される場合があります。自動的に設定が行われますので、 処理が終了したら「次へ」をクリックしてください。

# 12 Windows<sup>®</sup> 8アップグレード前の準備が完了したら、Windows 8導入 ガイドを閉じる

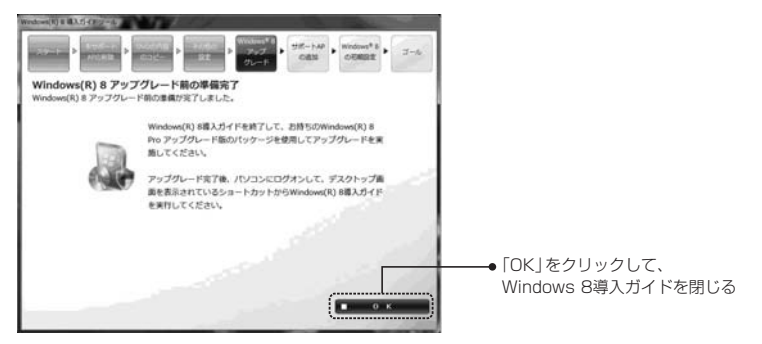

「Windows<sup>®</sup> 8アップグレード前の準備完了」画面が表示されたら、準備は完了です。「OK」をクリックして、Windows 8導入ガイドを閉じてください。

#### 10 Windowsの再起動をうながすダイアログボックスが表示された場合は「今 すぐ再起動する」をクリックし再起動する

パソコンが再起動したら「Windows 8導入ガイド」DVD-ROMを取り出して ください。

なお、再起動をうながすダイアログボックスが表示されない場合でも、 「Windows 8導入ガイド」DVD-ROMを取り出し、一度パソコンを再起動して ください。

再起動したら、続いて「3章 Windows 8へのアップグレード」に進んでください。

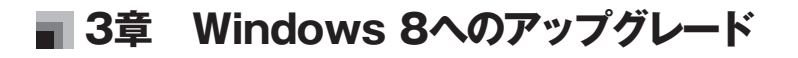

Windows 8をインストールする作業について説明します。 アップグレード方法の詳細は、Microsoftのホームページでご確認ください。 http://windows.microsoft.com/ja-JP/windows/home

この章の内容

■Windows 8のインストール

# Windows 8のインストール

ここでは、Windows 8のインストールを行います。機種によって異なりますが、約1時間かかります。

## 「引き継ぐ項目」を選ぶときのご注意

Windows 8をインストールするための手順のなかで、「引き継ぐ項目を選んでください」と表示される場合があります。そのときには、必ず、次の項目を選択してください。

・Windows の設定、個人用ファイル、アプリを引き継ぐ

| la Windows B (ひたoトアップ)              | A CONTRACTOR OF A CONTRACTOR OF A CONTRACTOR OF A CONTRACTOR OF A CONTRACTOR OF A CONTRACTOR OF A CONTRACTOR OF A CONTRACTOR OF A CONTRACTOR OF A CONTRACTOR OF A CONTRACTOR OF A CONTRACTOR OF A CONTRACTOR OF A CONTRACTOR OF A CONTRACTOR OF A CONTRACTOR OF A CONTRACTOR OF A CONTRACTOR A CONTRACTOR A |                    |
|-------------------------------------|----------------------------------------------------------------------------------------------------|--------------------|
| 引き継ぐ項目を選んでください                      |                                                                                                    |                    |
| Windows の設定、個人用ファイル、アプルを引き継ぐ        |                                                                                                    | ● Windowsの設定、個人用ファ |
| <ul> <li>         ・</li></ul>       |                                                                                                    | 1ル、アフリを引き継く」を迭折    |
| <ul> <li>REFIELEMENTSULY</li> </ul> |                                                                                                    | <i>उ</i> रु        |
|                                     |                                                                                                    |                    |
|                                     | (星阜(8) 这个(N)                                                                                                    |                    |

上記以外の項目を選択してしまった場合、Windows 8導入ガイドが正常に動作しない、あるいは、アプリケーションが自動的に削除されたりすることがあります。 アプリケーションを修復するときにはWindows 7の再インストールが必要になってしまいます。十分にご注意ください。

## ワイヤレスに関するご注意

Windows 8のセットアップ中のワイヤレス画面については、Windows導入ガイド の実行中は、インターネットへは接続しません。Windows 8のセットアップ中、下 記のワイヤレス画面では、「後でワイヤレスネットワークに接続する」を選択してく ださい。

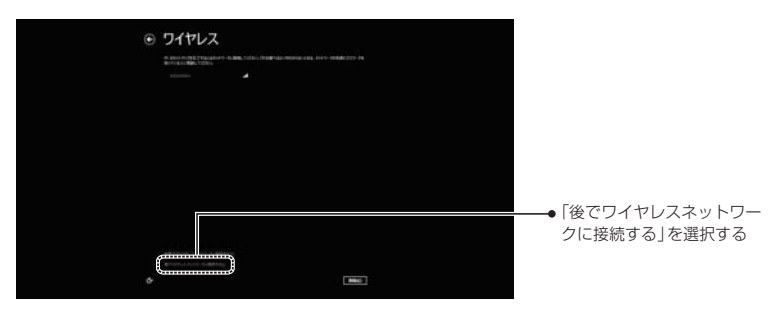

# Windows 8のインストール手順

**DVD/CDドライブに「Windows 8」DVD-ROMをセットする** しばらく待つと、次のような画面が表示されます。

| DVD RW ドライブ (E:)                                     |  |
|------------------------------------------------------|--|
| リフトウェアとゲーム に対しては常に次の動作を行う:<br>メディアからのプログラムのインストール/実行 |  |
| www.setup.exe の実行<br>Microsoft Corporation (2より発行    |  |
|                                                      |  |
| フォルダーを聞いてファイルを表示<br>-エクスプローラー使用                      |  |
| コントロール パネルで自動再生の詳細を表示します                             |  |

■「自動再生」画面が表示されたときは、「メディアからのプログラムのインストール/実行」の「setup.exeの実行」をクリックしてください

■「Windowsのインストール」が自動的に表示されないときは、「コンピュータ」の DVD/CDドライブのアイコンをダブルクリックしてください DVD/CDドライブのアイコンをダブルクリックしても、Windows 8のインストー ラが起動せずフォルダの内容が表示されることがあります。その場合は、「setup. exe」をダブルクリックし、実行してください。

# 2 以降は、画面の表示を確認しながらインストールを進める

- ・「ライセンス認証のためのプロダクト キーの入力」では、マイクロソフト社か ら提供されているプロダクトキーを入力してください。
- 「ライセンス条項をお読みください。」では、ライセンス条項を確認のうえ、「同意します」にチェックをつけてから、「次へ」をクリックしてください。
- ・「引き継ぐ項目を選んでください」が表示された場合は、「Windows の設定、 個人用ファイル、アプリを引き継ぐ」を選択してから、「次へ」をクリックして ください。

#### 〇重 要)

「Windows の設定、個人用ファイル、アプリを引き継ぐ」以外の項目を選択した場合、Windows 8導入ガイドが正常に動作しない、あるいは、アプリケーションが自動的に削除されたりすることがあります。アプリケーションを修復するときにはWindows 7の再インストールが必要になるのでご注意ください。

 Microsoft アカウントとして設定するためのメールアドレス入力画面が表示 された場合は、メールアドレスは入力せず「Microsoft アカウントを使わず にサインインする」をクリックし、画面の指示に従ってインストールを行って ください。

Microsoft アカウントは、Windows 7のアカウントを引き継いだローカル アカウントで設定を完了してから、改めて設定します。

# 3 Windows 8のインストールが完了したら、「Windows 8」DVD-ROMを取り出す

これでWindows 8のインストールができました。続いて「4章 アップグレード後の 作業」に進んでください。

#### チェック

Windows 8のリセット/リフレッシュ機能を使用すると、プリインストールされ ているドライバやアプリケーションは使用できなくなるのでご注意ください。リ セット/リフレッシュ機能を使用した後、Windows 8のアップグレード直後の状 態に戻したい場合は、Windows 7の再セットアップディスクを使用して、パソコ ンを購入時の状態に戻してから再度Windows 8へのアップグレード作業を行う 必要があります。

# ■ 4章 アップグレード後の作業

Windows 8へアップグレード後に必要な作業について説明します。

#### この章の内容

■Windows 8上でWindows 8導入ガイドを起動する準備

■Windows 8インストール後のWindows 8導入ガイドの適用

■アップグレードのための残りの作業

■Windows 8導入ガイド適用後のご注意

# Windows 8上でWindows 8導入ガイドを起動す る準備

ここでの作業は、機種によって異なりますが、約1時間かかります。 Windows 8導入ガイドを起動する前に、次の準備をしてください。

## ユーザーアカウント制御(UAC)を無効にする

導入ガイドを使っている間は、「ユーザーアカウント制御」を無効にしておく必要が あります。以下の手順でユーザーアカウント制御の設定を変更してください。

つ 重 要 ) Windows 7でユーザーアカウント制御を無効にしていても、Windows 8ヘアッ プグレードすると自動的に有効になるため、再度無効にする必要があります。

# Windows 8のスタート画面で「デスクトップ」をクリックする

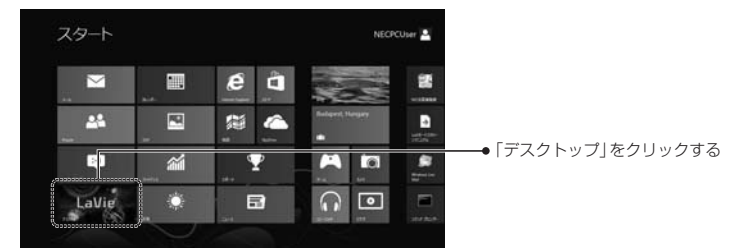

# 2 デスクトップの画面右上にマウスポインタを合わせる

チャームバーが表示されます。

本マニュアルでは、チャームの載った右端から表示されるバーを、チャーム バーと呼びます。

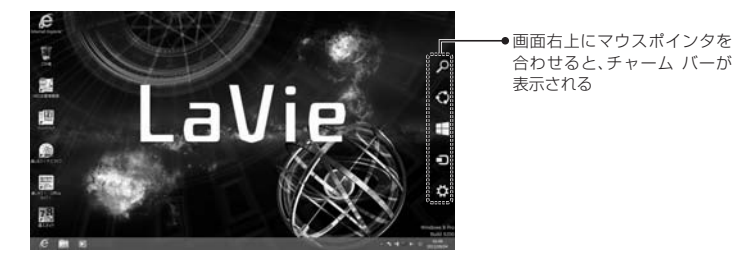

このページが終わったらチェック! 🛛

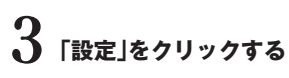

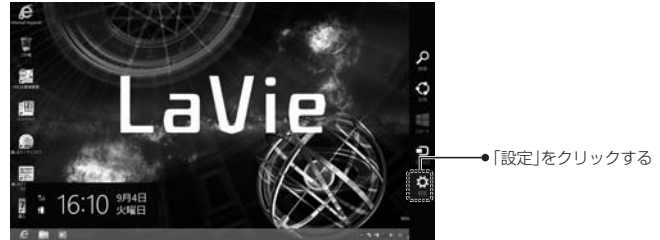

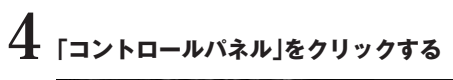

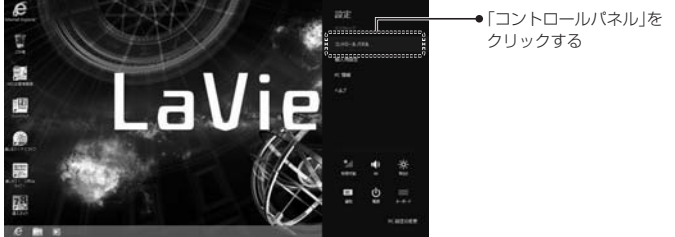

- 5 「ユーザーアカウントとファミリー セーフティ」をクリックする
- 6 [ユーザーアカウント]をクリックする

# 7 「ユーザーアカウント制御設定の変更」をクリックする 「ユーザーアカウント制御の設定」画面が表示されます。

# 

| 8 |                                                     | ユーザーアカウント制限の設定                                                                                           |           |          |          |
|---|-----------------------------------------------------|----------------------------------------------------------------------------------------------------|-----------|----------|----------|
|   | コンピューターに対<br>ユーザー アカウント制度<br>ユーザー アカウント制度<br>第二連句子る | する変更の透知を受け取るタイミングの選択<br>地を見すると、問題はよす可能性があるパグ506500パコードーの変更の<br>回差の目的性意思                                  | Naceosty, |          |          |
|   |                                                     | な <b>下の待合すも激励。品い:</b><br>・ プラがりつうなつだりくステービしようとする後色、またはコン<br>とユーサーに変更ななしますで場合<br>・ ユーザージ Windows 設定性変更を優合 |           |          |          |
|   |                                                     | 8 asses                                                                                                  |           | ●通知レベルを- | -番下に設定する |
|   |                                                     | 5×                                                                                                    | 47724     |          |          |

# 9 「OK」をクリックする 10 「ユーザーアカウント制御」の画面が表示されたら、「はい」をクリックする

# Windows 8インストール後のWindows 8導入ガイド の適用

# 「デスクトップの「導入ガイド」アイコン 🏧 をダブルクリックする

「Windows® 8アップグレード完了」画面が表示されます。

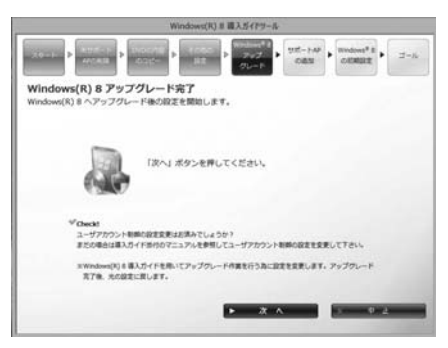

もし、Windows 8の「スタート画面」が表示されている場合は、「デスクトップ」を クリックし、デスクトップ画面に切り替えてください。

# 2 ユーザーアカウント制御の無効化が完了していたら、「次へ」をクリックする

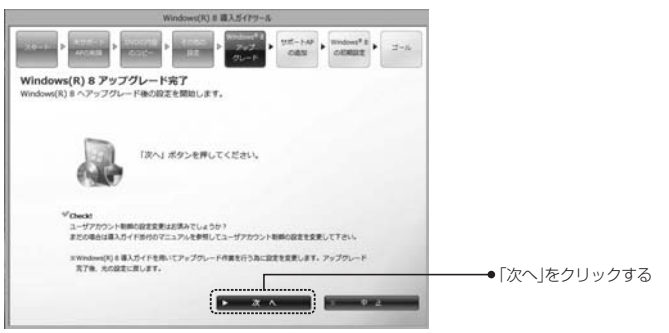

# 3 ドライバ・アプリケーションをインストールする

「追加するドライバ・アプリケーションの選択」画面が表示されたら、選択されて いるドライバ・アプリケーションを確認して、「次へ」をクリックしてください。 チェックは外さずに、すべてのドライバ・アプリケーションをインストールする ことをお勧めします。

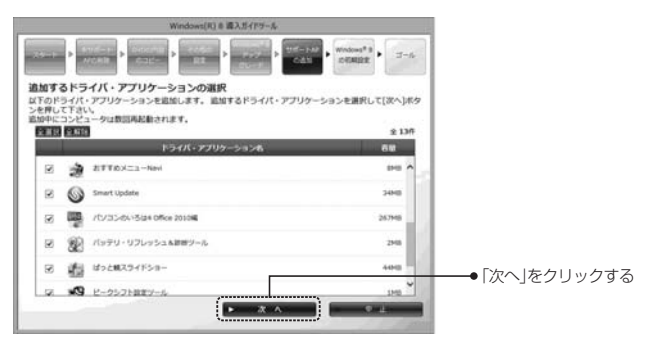

必要なドライバ・アプリケーションがハードディスクにインストールされます。

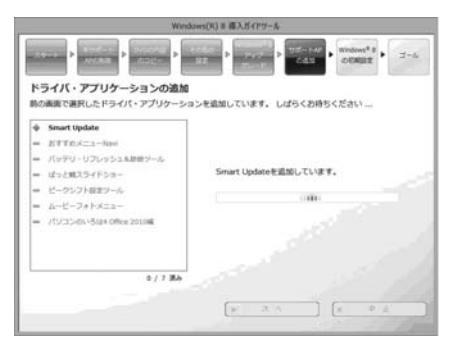

パソコンが自動的に再起動した場合、次回起動時に「次へ」をクリックしてください。

#### チェック

- ●パソコンの状況によっては、一部のドライバやアプリケーションのインストー ル中にメッセージが表示される場合があります。メッセージが表示されている ときは、その内容にしたがって操作し、インストール処理を再開してください。
- ●インストールが長時間先に進まないとき(処理が止まったように感じるとき) は、導入ガイドのウィンドウの位置を動かしてみてください。ウィンドウの裏側 にメッセージが表示されていることがあります。
- ●'Could not delete service'のポップアップが表示された場合でも、動作に影響はありません。「OK」をクリックし、導入ガイドの作業を進めてください。

# 4 初期設定を行う

自動的に初期設定が行われ、パソコンが再起動します。

**5** 「完了」画面で、アップグレード後の注意事項を確認し、画面下部のチェックボックスを□から☑にしてから「完了」をクリックする

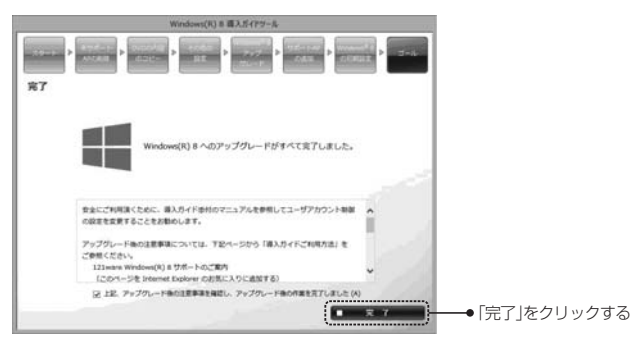

Windows 8へのアップグレードは完了です。「完了」ボタンをクリック後は、導入 ガイドの後処理が実行されます。しばらく(5分程度)待ってから、引き続き、残り の作業を行ってください。

# 👖 アップグレードのための残りの作業

Windows 8へのアップグレードの最後に、以下の作業をしてください。

## ユーザーアカウント制御(UAC)を有効にする

Windows 8導入ガイドを適用後は、「ユーザーアカウント制御」を元の設定に戻します。以下の手順でユーザーアカウント制御の設定を変更してください。

# 】 Windows 8のスタート画面で「デスクトップ」をクリックする

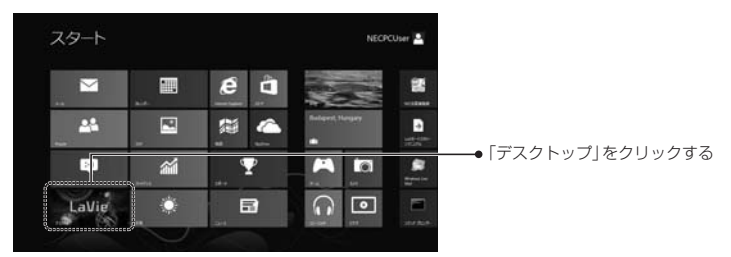

# 2 デスクトップの画面右上にマウスポインタを合わせる

チャーム バーが表示されます。

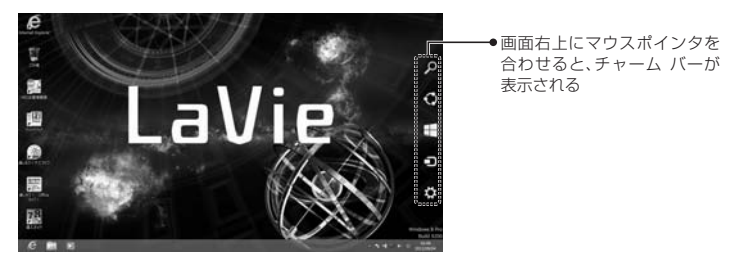

このページが終わったらチェック! 2

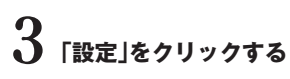

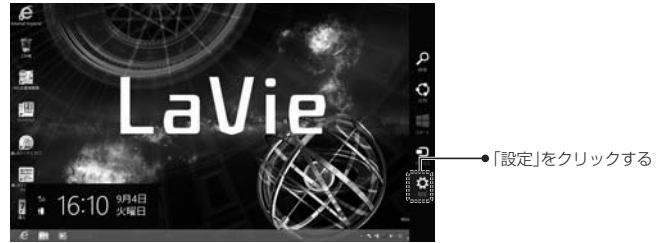

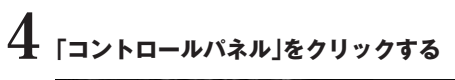

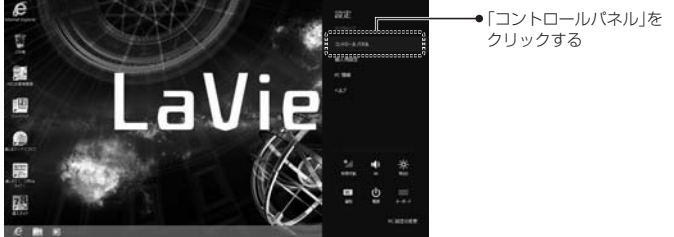

- 5 「ユーザーアカウントとファミリー セーフティ」をクリックする
- 6 「ユーザーアカウント」をクリックする

# 7 「ユーザーアカウント制御設定の変更」をクリックする 「ユーザーアカウント制御の設定」画面が表示されます。

# ● 「ユーザーアカウント制御の設定」画面で通知レベルを上から2番目の「既 定」に変更する

| 5<br>コンピューターに<br>ネーガー スカンパラ | ユーザーアカウンド制築の設定 - 「<br>村する変更の通知を受け取るタイミングの選択<br>時代表明でお、問題はなど可能性があらたパラムからのコンピュートーの変更の助点に成立られて、 |                 |
|-----------------------------|----------------------------------------------------------------------------------------------|-----------------|
| R::AUTS                     | アプリポントパコーターに変更を加えるシビドの場合のみ激化する<br>(反応)<br>・ ユーザージ Windows 設定を変更する場合に承知しない                    | ● 通知しべした上から9天日の |
|                             | ④ 低・増れたプラル活用したう、回知0.0%b づイトニアラセ<br>えんでする場合に用用されます。                                           | 位置に設定する         |
| #10.40                      |                                                                                              |                 |

# 9 [OK]をクリックする

# 10パソコンを再起動する

設定を適用するため、一度パソコンを再起動します。

これでWindows 8導入ガイドの適用はすべて完了です。 続けて、補足事項やサポート情報をご確認ください。

## ┃ インテル<sup>®</sup> スマート・レスポンス・テクノロジーのキャッシュの設定

インテル<sup>®</sup> スマート・レスポンス・テクノロジーを搭載しているモデルの場合は、 キャッシュの設定をおこなってください。

) チェック 「ユーザーアカウント制御」画面が表示された場合は、「はい」 をクリックしてくだ さい。

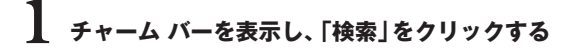

#### 2 アプリの一覧から「インテル<sup>®</sup> ラピッド・ストレージ・テクノロジー」をク リックする 「インテル<sup>®</sup> ラピッド・ストレージ・テクノロジー」が表示されます。

3 「ステータス(S)」をクリックする

### 4 「高速(インテル<sup>®</sup> スマート・レスポンス・テクノロジー)」の「高速の有効」 をクリックする

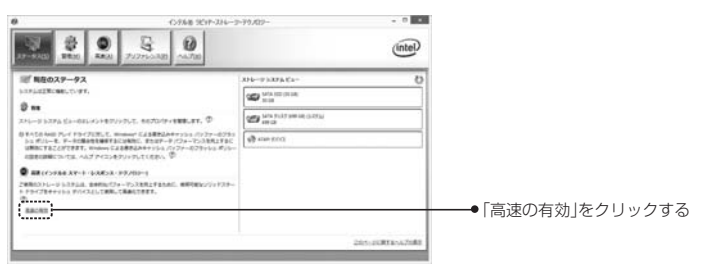

# 「高速の有効化」画面の内容を確認し、「OK」をクリックする

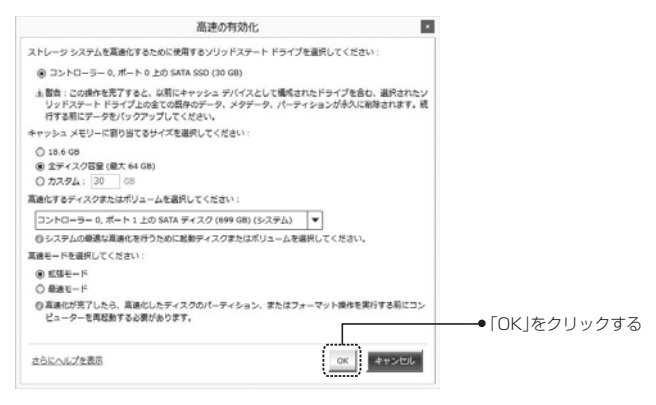

#### 6 「ステータス」画面のストレージ システム ビューの「SATAディスク」の 下に「高速」と表示されていることを確認する

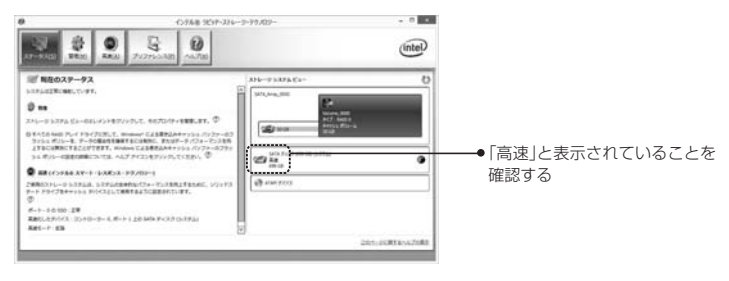

チェック

キャッシュの設定に時間がかかる場合があります。

# 7 パソコンを再起動する

これで、設定は完了です。

## ネットワークの接続設定

Windows 8導入ガイド適用後は、ネットワークの設定を行ってください。

#### チェック

ワイヤレスTVデジタル添付モデルをお使いの方は、必ず、ワイヤレスTVデジタル のセットアップを先に行ってください。 詳しくは、「SmartVision、SmartVision/PLAYER のアップグレードについて」 (p.67)で印刷 または 保存したページの「SmartVision(ワイヤレスTVデジタル 添付モデル)アップグレード手順」をご覧ください。

#### ■ワイヤレスLANで接続する場合

次の手順でワイヤレスLANルーターとパソコンを接続してください。

# 1 スタート画面右上の隅をマウスポインタで指す

チャーム バーが表示されます。

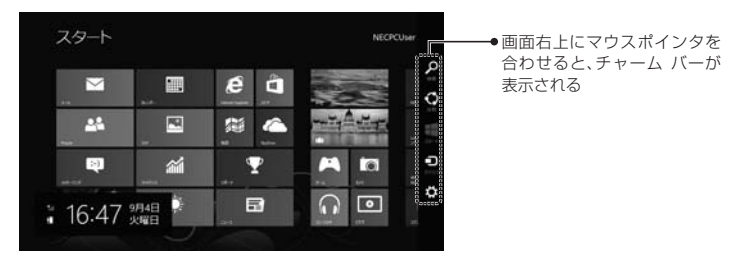

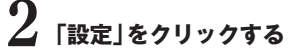

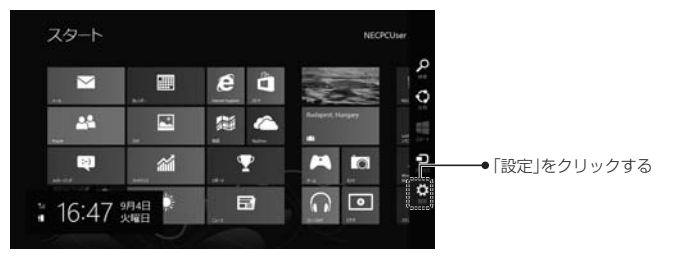

### **9** ワイヤレスLANアイコンで、ワイヤレスLANが利用可能であることを確 認し、ワイヤレスLANのアイコンをクリックする

# 4 お使いになっている機器のネットワーク名をクリックする

**5**「自動的に接続する」が□になっていることを確認し、「接続」をクリック する

6 パスワードを入力し、「次へ」をクリックする

7 パソコンの共有をオンにするかしないか選択する

🞖 選択したネットワークが「接続済み」と表示されていることを確認する

接続が完了したら、ネットワーク機器に添付の説明書やプロバイダ、回線事業者の説 明書などをご覧になり、ネットワーク機器やパソコンの設定を行ってください。

#### ■有線LANで接続する場合

パソコンにLANケーブルを接続した後、ネットワーク機器に添付の説明書やプロバ イダ、回線事業者の説明書などをご覧になり、ネットワーク機器やパソコンの設定 を行ってください。

# Microsoft アカウントに切り替える

Windows 7から引き継いだローカル アカウントをMicrosoft アカウントに切り替 えます。以下の手順でアカウントをMicrosoft アカウントに切り替えてください。

# 1 スタート画面右上の隅をマウスポインタで指す

チャーム バーが表示されます。

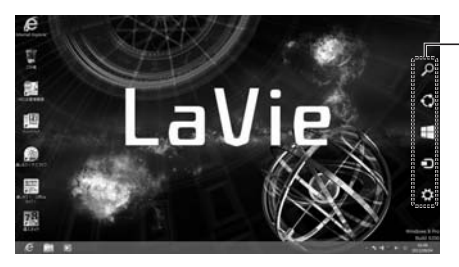

●画面右上にマウスポインタを 合わせると、チャーム バーが 表示される

このページが終わったらチェック! 🛛

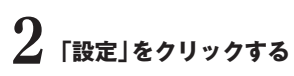

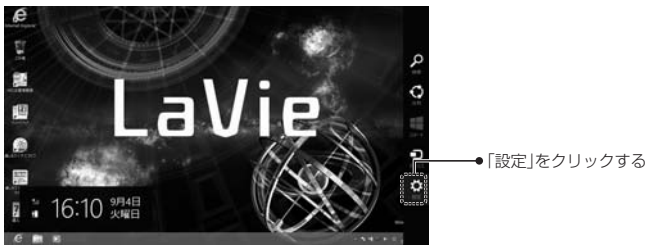

- 3 「PC設定の変更」をクリックする
- 4 「ユーザー」をクリックする
- 5「Microsoft アカウントへの切り替え」をクリックする

# 6 パスワードの入力を求められた場合は、Windows 7から引き継いだアカ ウントのパスワードを入力し、「次へ」をクリックする

# 🥻 「メールアドレスを新規登録する」をクリックする

Windows Live IDをお持ちの場合は、Microsoft アカウントとして使えます。 Windows Live IDをMicrosoft アカウントとして使うときは、メールアドレ ス欄にWindows Live IDのメールアドレスを入力し「次へ」をクリックしてく ださい。以降は画面に従って設定を行ってください。

## 新規に取得するメールアドレス、パスワード、名前、郵便番号を入力し、「次 へ」をクリックする

ここで取得したメールアドレスを、Microsoft アカウントとして使用します。 また、ここで入力した名前が、Windows 8のスタート画面などに表示されます。

# 9 セキュリティ情報や生年月日、性別を入力する それぞれの情報を入力し「次へ」をクリックしながら先へ進んでください。

# 10画面に表示されている文字を、下のボックスに入力し、「次へ」をクリック

### 11 「Microsoft アカウントでのサインイン」の画面が表示されたら、「完了」 をクリックする

「お使いのアカウント」に表示されている情報を確認してください。

# 12画面右上の隅をマウスポインタで指し、チャーム バーの「スタート」をクリックする

スタート画面が表示されます。

以上でMicrosoft アカウントへの切り替えは終了です。

### Windows 8対応ソフトウェアのインストールと設定

インストールされていない、Windows 8に対応した各メーカー提供のソフトウェ アをご利用の場合は、「Windows 8対応ソフトウェアのインストールと設定(一 覧)」(p.68)を参照して、インストールを行ってください。なお、最新の情報は、 Windows<sup>®</sup> 8サポートのご案内(http://121ware.com/win8-upgrade/)をご覧 ください。

また、バックアップしたアプリケーションの設定やデータがある場合は、付録の「設 定やデータのバックアップと復元」(p.67)をご覧になり、必要に応じて復元を行っ てください。

# ▶ アンテナケーブルを接続する(「ぱっと観テレビ」搭載モデルのみ)

VALUESTAR W 2012年夏モデルでテレビをご覧になっている方は、Windows<sup>®</sup> 8 導入ガイドを適用後に、お使いのパソコンのアンテナケーブルを、次の手順に従って接 続してください。

1 パソコンの電源を切る(シャットダウンする)

2 電源コードのプラグをコンセントから抜く

3 パソコンにアンテナケーブルを接続する

### Windows 8アップグレード作業の終了

ここまででWindows 8のアップグレード作業は終了です。 次ページの「Windows 8導入ガイド適用後のご注意」についても必ずご確認ください。

# 👔 Windows 8導入ガイド適用後のご注意

### Windows 8導入ガイド適用後の注意事項等について

Windows 8へのアップグレード後に、ご利用になる機能によっては、追加で作業が 必要になります。

導入ガイド適用後、"C:¥Win8Guide"のフォルダが存在している場合、 "C:¥Win8Guide"以下のフォルダをexplorer等で削除してください。

また、今後NECで確認したアップグレード後の注意事項は、Windows<sup>®</sup> 8サポートのご案内(http://121ware.com/win8-upgrade/)をご覧ください。

## Windows 8のリセット/リフレッシュ機能について

Windows 8のリセット/リフレッシュ機能を使用すると、プリインストールされて いるドライバやアプリケーションは使用できなくなります。ご注意ください。リセッ ト/リフレッシュ機能を使用した後、Windows 8のアップグレード直後の状態に戻 したい場合は、Windows 7の再セットアップディスクを使用して、パソコンを購入 時の状態に戻してから再度Windows 8へのアップグレード作業を行う必要があり ます。

# **MEMO**

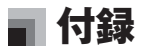

### この章の内容

■Windows 8導入ガイドとWindows 8のサポート情報

■Windows 7の再セットアップについて

■BIOSの更新が必要な製品の確認

■設定やデータのバックアップと復元

■Windows 8対応ソフトウェアのインストールと設定(一覧)

# 💼 Windows 8導入ガイドとWindows 8のサポート情報

### ■ Windows 8導入ガイドのインターネットでのサポート

本製品によるアップグレード後の各ソフトウェアの動作状況や注意事項等について は、次のURLでご確認ください。

・121 ware.com [Windows® 8サポートのご案内] http://121 ware.com/win8-upgrade/

### NECの電話サポート窓口

NEC製パソコンのWindows 8へのアップグレード専用窓口を臨時で開設いたします。 「NEC Windows<sup>®</sup> 8アップグレードサポートセンター」

●お問い合わせ対応期間:

2012年10月26日~2013年2月28日

●受付時間:9:00~19:00

●電話番号:0120-994-788

携帯電話・PHSからのお客様は下記番号におかけください。

電話番号:03-6316-3328(通話料お客様負担)

※電話番号はよくお確かめのうえ、おかけください

#### チェック

NEC製パソコンのアップグレード(※)に関する臨時窓口です。
 ※サポートは、NECで推奨するアップグレード対象モデルに限ります。
 Windows 8導入ガイドを使用したアップグレード方法についてサポートいたします。

●上記窓口終了後は121コンタクトセンター(使い方相談)で対応いたします。 本臨時窓口および121コンタクトセンター使い方相談窓口をご利用いただくた めには、お客様登録が必要です。 未登録のお客様は次のURLよりご登録をお願いいたします。 http://121ware.com/my/

## 訪問サポート パソコン全国出張サービス(有料)

Windows 8へのアップグレードや、Windows 8の操作レッスンなどをサポート スタッフがお客さまのご自宅にお伺いして行うサービス(有料)をご用意しておりま す。

●お申込み・お問い合わせ

フリーダイヤル0120-993-121 受付時間10:00~20:00(年中無休)

 パソコン全国出張サービスの詳細 次のURLでご確認ください。
 http://121ware.com/support/zenkoku/

# 👖 Windows 7の再セットアップについて

### Windows 7の再セットアップ

Windows 8のアップグレード後にWindows 7に戻すときは、Windows 7の 再セットアップディスクが必要になります。なお、Windows 8にアップグレー ドした後は、ハードディスクに格納されていた再セットアップ領域データ (NEC Recovery System)を使ったWindows 7の再セットアップはできなくなります。 再セットアップするときには、再セットアップディスクを使用してください。

Windows 7の再セットアップの方法は、お使いのパソコンに添付の『ユーザーズマニュアル』に記載されていますので、記載の手順に従って、再セットアップを行ってください。なお、再セットアップをする場合は、Cドライブに行ってください。

# ■ BIOSの更新が必要な製品の確認

次のシリーズ製品をご利用のお客様は、BIOSの更新が必要です。Windows 8へ アップグレードする前に、お使いのパソコンの型番をご確認の上、BIOSのバージョ ンを確認してください。

- ・VALUESTAR W、VALUESTAR G(タイプW)
- ・VALUESTAR N、VALUESTAR G(タイプN)
- ・LaVie L、LaVie G(タイプL)
- ・LaVie S、LaVie G(タイプS)
- ・LaVie Z、LaVie G(タイプZ)

## VALUESTAR W/NシリーズでBIOSの更新が必要な製品

「PC-V」で始まる型番の先頭から10桁目までが一致する場合は、BIOSの更新が必要になります。お使いのパソコンの型番を確認し、一致する場合は、表の右側に記載されているバージョンにBIOSを更新してください。

| シリーズ名       | 型番             | 発表日        | BIOSバージョン |
|-------------|----------------|------------|-----------|
| VALUESTAR W | PC-VW770FS***  | 0011408100 | 60740700  |
|             | PC-VW970FS     | 2011年9月12日 | 607A0700  |
|             | PC-VW770GS***  | 0010708148 | 61040400  |
|             | PC-VW970GS     | 201242月14日 | 610A0400  |
|             | PC-VW570HS***  |            |           |
|             | PC-VW770HS***  | 2012年5月8日  | 605A0800  |
|             | PC-VW970HS     |            |           |
| VALUESTAR N | PC-VN370FS***  |            |           |
|             | PC-VN570FS***  | 2011年9月12日 | 608A1000  |
|             | PC-VN770FS***  |            |           |
|             | PC-VN790FS     |            |           |
|             | PC-VN470GS***  |            |           |
|             | PC-VN570GS***  |            |           |
|             | PC-VN770GS***  | 2012年2月14日 | 611A0700  |
|             | PC-VN770GV***  |            |           |
|             | PC-VN790GS     |            |           |
|             | PC-VN370HS**** |            |           |
|             | PC-VN570HS**** | 2012年5日8日  | 61241100  |
|             | PC-VN770HS**** |            | GIZATIOU  |
|             | PC-VN770HV***  |            |           |

付録

## LaVie L/S/ZシリーズでBIOSの更新が必要な製品

「PC-L」で始まる型番の先頭から12桁、あるいは10桁目までが一致する場合は、 BIOSの更新が必要になります。お使いのパソコンの型番を確認し、一致する場合は、 表の右側に記載されているバージョンにBIOSを更新してください。

| シリーズ名                 | 型番                                | 発表日         | BIOSバージョン |
|-----------------------|-----------------------------------|-------------|-----------|
| LaVie L PC-LL750FS1J* |                                   | 0011年0日10日  | 71040000  |
|                       | PC-LL750F21J*                     | 2011年9月12日  | 710A0800  |
|                       | PC-LL750FS***                     |             |           |
|                       | PC-LL770FS***                     | 2011年9月12日  | 71140800  |
|                       | PC-LL750F2***<br>PC-LL750F21J*は除く |             |           |
|                       | PC-LL750HS***                     |             | 71441200  |
|                       | PC-LL770HS                        | 201243月0日   | 714A1300  |
| LaVie S               | PC-LS150F2***                     |             |           |
|                       | PC-LS150FS***                     |             |           |
|                       | PC-LS170FS***                     |             |           |
|                       | PC-LS350F2***                     | 2011年9月12日  | 709A0700  |
|                       | PC-LS350FS***                     |             |           |
|                       | PC-LS550F2***                     |             |           |
|                       | PC-LS550FS***                     |             |           |
|                       | PC-LS200FS*** ※                   | 2011年10月11日 | 709A0700  |
|                       | PC-LS150HS***                     |             |           |
|                       | PC-LS170HS***                     |             | 71641200  |
|                       | PC-LS350HS***                     | 2012年5月8日   | 716A1300  |
|                       | PC-LS550HS***                     |             |           |
| LaVie Z               | PC-LZ550HS***                     | 0010年7月0日   | 720A0900  |
|                       | PC-LZ750HS***                     | 2012年7月3日   |           |

※:LaVie とことんサポートPCです。

# VALUESTAR GシリーズでBIOSの更新が必要な製品

「PC-GV」で始まる型番の先頭から9桁目と12桁目が一致する場合は、BIOSの更新 が必要になります。お使いのパソコンの型番を確認し、一致する場合は、表の右側に 記載されているバージョンにBIOSを更新してください。

| シリーズ名       | 型番           | 発表日         | BIOSバージョン |
|-------------|--------------|-------------|-----------|
| VALUESTAR G | PC-GV***A**S |             |           |
| (タイプW)      | PC-GV***B**S |             |           |
|             | PC-GV***C**S |             |           |
|             | PC-GV***D**S |             | 60740700  |
|             | PC-GV***E**S | 2011年9月12日  | 607A0700  |
|             | PC-GV***F**S |             |           |
|             | PC-GV***G**S |             |           |
|             | PC-GV***H**S |             |           |
|             | PC-GV***A**T |             |           |
|             | PC-GV***B**T |             |           |
|             | PC-GV***C**T |             |           |
|             | PC-GV***D**T | 2012年2日14日  | 61040400  |
|             | PC-GV***E**T |             | 01040400  |
|             | PC-GV***F**T |             |           |
|             | PC-GV***G**T |             |           |
|             | PC-GV***H**T |             |           |
|             | PC-GV***E**U |             |           |
|             | PC-GV***F**U | 2012年5月8日   | 605A0800  |
|             | PC-GV***G**U |             |           |
| VALUESTAR G | PC-GV***1**S |             |           |
| (タイプN)      | PC-GV***2**S |             | 608A1000  |
|             | PC-GV***3**S | 2011年0月12日  |           |
|             | PC-GV***4**S |             |           |
|             | PC-GV***5**S |             |           |
|             | PC-GV***6**S |             |           |
|             | PC-GV***1**T |             | 611A0700  |
|             | PC-GV***2**T |             |           |
|             | PC-GV***3**T | 2012年2日1/1日 |           |
|             | PC-GV***4**T |             |           |
|             | PC-GV***5**T |             |           |
|             | PC-GV***6**T |             |           |
|             | PC-GV***1**U |             |           |
|             | PC-GV***2**U |             |           |
|             | PC-GV***3**U | 2012年5日8日   | 61201100  |
|             | PC-GV***4**U |             | GIZATIOU  |
|             | PC-GV***5**U |             |           |
|             | PC-GV***6**U |             |           |

付録

## LaVie GシリーズでBIOSの更新が必要な製品

「PC-GL」で始まる型番の先頭から9桁目と12桁目が一致する場合は、BIOSの更新 が必要になります。お使いのパソコンの型番を確認し、一致する場合は、表の右側に 記載されているバージョンにBIOSを更新してください。

| シリーズ名             | 型番           | 発表日          | BIOSバージョン |  |
|-------------------|--------------|--------------|-----------|--|
| LaVie G           | PC-GL245U**S | 2011年9月12日   | 710A0800  |  |
| (タイプL)            | PC-GL227T**S | 2011年0日12日   | 711A0800  |  |
|                   | PC-GL247T**S | 201149月12日   |           |  |
|                   | PC-GL***D**U |              |           |  |
|                   | PC-GL***E**U |              |           |  |
|                   | PC-GL***F**U | 2012年5月8日    | 714A1300  |  |
|                   | PC-GL***G**U |              |           |  |
|                   | PC-GL***H**U |              |           |  |
| LaVie G           | PC-GL***D**S |              |           |  |
| (タイプS)            | PC-GL***E**S |              | 70040700  |  |
|                   | PC-GL***F**S | 201149月12日   | 70940700  |  |
|                   | PC-GL***G**S |              |           |  |
| LaVie G           | PC-GL***J**U |              |           |  |
| (タイプS)            | PC-GL***L**U | PC-GL***L**U |           |  |
|                   | PC-GL***M**U |              | 716A1300  |  |
|                   | PC-GL***N**U |              |           |  |
|                   | PC-GL***R**U |              |           |  |
|                   | PC-GL***S**U |              |           |  |
|                   | PC-GL***T**U | 2012年5月8日    |           |  |
|                   | PC-GL***U**U |              |           |  |
|                   | PC-GL***V**U |              |           |  |
|                   | PC-GL***W**U |              |           |  |
|                   | PC-GL***Y**U |              |           |  |
|                   | PC-GL***Z**U |              |           |  |
| LaVie G<br>(タイプZ) | PC-GL***1**U | 2012年7月3日    | 720A0900  |  |

# ■ 設定やデータのバックアップと復元

### SmartVision、SmartVision/PLAYER のアップグレードについて

■SmartVision、SmartVision/PLAYER のアップグレード手順について

- ・SmartVisionをお使いの方は、「Windows® 8導入ガイド」を適用する前 (Windows®7の再セットアップ前)に、録画した番組データのバックアップを 行ってください。なお、SmartVision または SmartVision/PLAYFR で設定 した内容については、「Windows® 8導入ガイド向けSmartVision移行支援ツー ル で保存することができます。
- ・ワイヤレスTVデジタル添付モデルの場合は、「ネットワークの接続設定」(n.53) の前に、ワイヤレスTVデジタルのセットアップをおこなってください。 なお、Windows 8アップグレード完了後にMicrosoft アカウントに切り替え たり、Windowsにサインインパスワードを設定した場合は、SmartVisionの「自 動サインインの設定 |を変更する必要があります。

SmartVision、SmartVision/PLAYER のアップグレードの手順について詳し くは、下記URLのページをご覧ください。ワイヤレスTVデジタル添付モデルの場 合は、ネットワークを接続していない状態で確認が必要になるため、下記URLの ページを印刷するか、C:ドライブ以外のドライブ(D:ドライブなど)に下記URLの ページを保存してください。

http://121ware.com/win8-upgrade/smartvision/

#### ■「Windows<sup>®</sup> 8導入ガイド向けSmartVision移行支援ツール」について

「Windows<sup>®</sup> 8導入ガイド向けSmartVision移行支援ツール」を使用すると、 SmartVisionまたは SmartVision/PLAYER の設定内容の一部を保存して、 [Windows<sup>®</sup> 8導入ガイド]を適用後に、保存した設定内容が自動で反映されます。 「Windows® 8導入ガイド向けSmartVision移行支援ツール」の入手方法と使用 手順については、下記URLのページをご覧ください。 http://121ware.com/win8-upgrade/smartvision/module/

#### チェック

- 「Windows<sup>®</sup> 8導入ガイド向けSmartVision移行支援ツール | を使用しない場 合は、お客様自身が設定した内容がすべて消えてしまいます。同じ設定で使用 したい場合は、あらかじめ設定内容を記録しておき、「Windows® 8 導入ガイ ド|を適用後に再設定してください。
- 「Windows<sup>®</sup> 8導入ガイド」を適用後は、Windows Media Centerから SmartVisionを起動してテレビを視聴することができなくなります。

付録

# 💼 Windows 8対応ソフトウェアのインストールと設定(一覧)

ここでは、Windows 7でお使いいただいていたソフトウェアについて、Windows 8での対応状況を一覧で記載しています。インストールやアンインストールの方法 についても一覧にて確認してください。

## コントロールパネルの開き方

ソフトウェアをインストールしたり、アンインストールするとき、「コントロールパ ネル」を開くことが必要なときがあります。ここでは、一覧の記載内容を簡略化する ため、「コントロールパネル」の開き方について説明しています。

- 1. Windows 8のスタート画面で「デスクトップ」をクリックする
- 2. デスクトップの画面右上にマウスポインタを合わせる
- チャーム バーが表示されます
- 3. 「設定」をクリックする
- 4. [コントロールパネル]をクリックする

この後の操作については、一覧の記載内容に従ってください。

### ■ Windows 8対応ソフトウェアのインストール

「Windows 8インストール後のWindows 8導入ガイドの適用」(p.45)でインストールしていないソフトウェアは、次の方法でインストールできます。 なお、インストールの手順で、管理者権限でのコマンドプロンプトの起動や実行ファイルの実行が必要な場合は、次の手順で行ってください。

\*手順の途中で「ユーザアカウント制御」の画面が表示された場合は、「はい」をク リックしてください。

#### ●管理者権限で「コマンドプロンプト」を起動する場合

- Windows 8のスタート画面で、画面の右上にマウスポインタを合わせる チャーム バーが表示されます
- 2. 「検索」をクリックする
- 3. アプリの一覧で「コマンド プロンプト」を右クリックする
- 4. 画面下のバーにある「管理者として実行」をクリックする

#### ●管理者権限で実行ファイル(setup.exeなど)を実行する場合

- Windows 8のスタート画面で、画面の右上にマウスポインタを合わせる チャーム バーが表示されます
- 2. 「検索」をクリックする
- 3.アプリの一覧で「エクスプローラー」をクリックする
- 4.該当の実行ファイルを表示し、実行ファイルを右クリックする
- 5.「管理者として実行」をクリックする

■NEC製ソフトウェア

\* お使いのモデルによっては、インストールまたはハードディスクに格納されて いない場合があります。

| カテゴリ名     | 製品の説明                                             | 製品名                                       | インストールの手順                                                                  |
|-----------|---------------------------------------------------|-------------------------------------------|----------------------------------------------------------------------------|
| <br>安心·便利 | NEC提供のソ<br>フトウェアや<br>ドライバを更<br>新する                | Smart<br>Update                           | 「C:¥APSETUP¥SmartUpdate¥setup.exe」を実行し、画面の指示に従ってインストールしてください。              |
|           | やりたいことが<br>ボタンひとつで<br>スタートできる<br>メニュー             | おてがる<br>メニュー                              | 「C:¥APSETUP¥NKLauncher¥setup.exe」を実行<br>し、画面の指示に従ってインストールしてください。           |
|           | パソコンの機<br>能を探したり、<br>インターネット<br>で情報を検索<br>する      | おすすめ<br>メニュー<br>Navi                      | 「C:¥APSETUP¥AtrioSide¥setup.exe」を実行<br>し、画面の指示に従ってインストールしてください。            |
|           | Windowsが<br>起動できない<br>場合もデータ<br>をバックアップ<br>する     | データファイナ<br>ルレスキュー                         | 再インストールの必要はありません (アンインストー<br>ル不可)。                                         |
|           | 知りたいこと<br>をヘルプから<br>検索する                          | CyberSupport<br>for NEC                   | Windows 8アップグレード後はご利用できません。                                                |
|           | 再セットアッ<br>プ用ディスク<br>を作成する                         | 再セットアッ<br>プディスク<br>作成ツール                  | Windows 8アップグレード後はご利用できません。<br>再セットアップディスクは事前に作成しておいてく<br>ださい。             |
|           | ハードディス<br>クから再セッ<br>トアップする                        | 再セットアッ<br>プツール                            | Windows 8アップグレード後はご利用できません。<br>事前に再セットアップディスクを作成してください。                    |
|           | ソフトを探し<br>たり、トラブル<br>を解決したり<br>する                 | ソフト&サ<br>ポートナビ<br>ゲーター                    | Windows 8アップグレード後はご利用できません。<br>ソフトを探したりトラブル解決したりするアプリ<br>ケーションは利用できなくなります。 |
|           | データを自動<br>的にバック<br>アップする                          | FlyFolder                                 | Windows 8アップグレード後はご利用できません。<br>ファイルを保存したり、他のパソコンと同期する機能<br>は利用できなくなります。    |
|           | ドライバ・ア<br>プリのインス<br>トール/アンイ<br>ンストールを<br>する       | ソフトインス<br>トーラ                             | Windows 8アップグレード後はご利用できません。<br>Windows標準の「プログラムと機能」をご利用ください。               |
| AV関連      | ビデオや写真<br>を整理、再生す<br>る                            | Corel Digital<br>Studio for<br>NEC        | Windows8へのアップグレード後にいったんアンイ<br>ンストールすると再インストールできません。                        |
|           | ビデオや写真<br>を整理、再生す<br>る                            | Corel Digital<br>Studio for NEC<br>向けアドオン | Windows 8へのアップグレード後にいったんアンイ<br>ンストールすると再インストールできません。                       |
|           | 画像や動画を<br>編集、ブルーレ<br>イディスク/<br>DVDに保存す<br>る(3D対応) | CyberLink<br>MediaShow<br>3D              | Windows 8へのアップグレード後にいったんアンイ<br>ンストールすると再インストールできません。                       |

付録

| カテゴリ名 | 製品の説明                                       | 製品名                                          | インストールの手順                                                                                                    |
|-------|---------------------------------------------|----------------------------------------------|----------------------------------------------------------------------------------------------------|
| AV関連  | 画像や動画を<br>編集、ブルーレ<br>イディスク/<br>DVDに保存す<br>る | CyberLink<br>MediaShow                       | Windows8へのアップグレード後にいったんアンイ<br>ンストールすると再インストールできません。                                                                                                    |
|       | 画像や動画を<br>編集、ブルーレ<br>イディスク/<br>DVDに保存す<br>る | CyberLink<br>MediaShow<br>向けアドオン             | Windows8へのアップグレード後にいったんアンイ<br>ンストールすると、再インストールできません。                                                                                                    |
|       | ホームネット<br>ワーク上の他<br>のPCでAVコ<br>ンテンツを楽<br>しむ | ホームネッ<br>トワーク<br>サーバー<br>powered by<br>DiXiM | <ul> <li>「C:¥APSETUP¥DMS]フォルダの有無を確認し<br/>てください。</li> <li>▼フォルダがある場合</li> <li>管理者権限で「C:¥APSETUP¥DMS¥Setup.<br/>exe]を実行し、画面の指示に従ってインストールし<br/>てください。</li> <li>▼フォルダがない場合</li> <li>次の手順に従って操作してください。</li> <li>1. 管理者権限で「C:¥APSETUP¥DTCPDMS<br/>¥Setup.exe]を実行し、画面の指示に従って<br/>インストールしてください。</li> <li>2. 管理者権限で「C:¥APSETUP¥DTCPDMS<br/>¥Updater¥Setup.exe]を実行し、画面の指<br/>示に従ってインストールしてください。</li> <li>3. パソコンを再起動してください。</li> </ul> |
|       | ホームネット<br>ワーク上で<br>AVコンテンツ<br>を視聴する         | ホームネット<br>ワークブレー<br>ヤー<br>DiXiM              | <ul> <li>「C¥APSETUP¥DMC」フォルダの有無を確認して<br/>ください。</li> <li>▼フォルダがある場合</li> <li>管理者権限で「C:¥APSETUP¥DMC¥Setup.<br/>exe」を実行し、画面の指示に従ってインストールし<br/>てください。</li> <li>▼フォルダがない場合</li> <li>管理者権限で「C:¥APSETUP¥DTCPDMC</li> <li>¥Setup.exe」を実行し、画面の指示に従ってイン<br/>ストールしてください。</li> </ul>                                                                                                    |
|       | DVDビデオを<br>観る                               | CyberLink<br>PowerDVD                        | Windows 8へのアップグレード後にいったんアンイ<br>ンストールすると再インストールできません。                                                                                                    |
|       | DVDビデオや<br>AVCHD形式<br>のビデオを観<br>る           | CyberLink<br>PowerDVD<br>AVC                 | Windows 8へのアップグレード後にいったんアンイ<br>ンストールすると、再インストールできません。                                                                                                    |
|       | DVDビデオ<br>やブルーレイ<br>ディスクを観<br>る             | CyberLink<br>PowerDVD<br>BD                  | Windows 8へのアップグレード後にいったんアンイ<br>ンストールすると、再インストールできません。                                                                                                    |
|       | ブルーレイ<br>3Dやブルー<br>レイ、DVDビ<br>デオを観る         | CyberLink<br>PowerDVD<br>3D                  | Windows 8へのアップグレード後にいったんアンイ<br>ンストールすると、再インストールできません。                                                                                                    |
|       | スマートフォ<br>ンやタブレッ<br>トにある写真<br>や動画を利用<br>する  | Homeリンク<br>マネージャ                             | 管理者権限で<br>「C:¥APSETUP¥HOMELINKMANAGER¥setup.vbs」<br>を実行してください。<br>アブリケーション一覧に「Homeリンクマネージャ」<br>が表示されたらインストールは完了です。                                                                                                    |
| カテゴリ名                | 製品の説明                             | 製品名                           | インストールの手順                                                                                                    |
|----------------------|-----------------------------------|-------------------------------|----------------------------------------------------------------------------------------------------|
| AV関連                 | 写真の設定プ<br>ラグイン                    | NEC写真設定<br>プラグイン              | 「C:¥APSETUP¥NSSDetect¥NSSDetect.<br>msi」を実行し、画面の指示に従ってインストールして<br>ください。                                                                                                    |
| TV関連                 | TVを見る、録<br>画する                    | SmartVision                   | 管理者権限で「C:¥APSETUP¥SVISION¥inst.<br>bat」を実行してください。関連アプリケーションも同時にインストールされます。                                                                                                    |
|                      | ホームネット<br>ワーク上のTV<br>コンテンツを<br>見る | SmartVision/<br>PLAYER        | 管理者権限で「C:¥APSETUP¥SVPLAYER¥inst.<br>bat」を実行してください。関連するアプリケーション<br>も同時にインストールされます。                                                                                                    |
| 学習・ゲー<br>ム           | パソコンの基<br>本操作を学ぶ                  | パソコンのい<br>ろは4                 | Windows 8アップグレード後はご利用できません。                                                                                                    |
|                      |                                   | パソコンのい<br>ろは4 Office<br>2010編 | <ul> <li>♥Office Personal 2010が添付されているモデル<br/>の場合         <ol> <li>管理者権限で「コマンドブロンブト」を起動する。</li> <li>[cd C:¥APSETUP¥iroha4_o] と 入 力 し、<br/>[Enter]を押す。</li> <li>「setup.exe /s /z"-p"」と入力し、[Enter]を押す。</li> </ol> </li> <li>♥Office Home &amp; Business 2010が添付されて<br/>いるモデルの場合         <ol> <li>管理者権限で「コマンドブロンブト」を起動する。</li> <li>[cd C:¥APSETUP¥iroha4_o] と 入 力 し、<br/>[Enter]を押す。</li> <li>[setup.exe /s /z"-hb"」と入力し、[Enter]を押<br/>す。</li> </ol> </li> </ul> |
| 各種設定・<br>ユーティリ<br>ティ | 映像の画質を<br>設定する                    | 彩りの設定                         | 「C:¥APSETUP¥AVDm2¥AVDmInst.msi」を実<br>行し、画面の指示に従ってインストールした後、パソ<br>コンを再起動してください。                                                                                                    |
|                      | 映像の画質を<br>設定する                    | 彩りプラスの<br>設定                  | 「C:¥APSETUP¥AVDm2¥AVDmlnst.msi」を実<br>行し、画面の指示に従ってインストールした後、パソ<br>コンを再起動してください。                                                                                                    |
|                      | パソコンを操作<br>しやすくする                 | パソらく設定                        | 「C:¥APSETUP¥UDWizard¥setup.exe」を実行し、画面の指示に従ってインストールしてください。                                                                                                    |
|                      | 省電力の設定<br>をする                     | ECOモード<br>設定ツール               | 再インストールの必要はありません (アンインストー<br>ル不可)。                                                                                                    |
|                      | 省電力の設定<br>をする                     | ECOみえ<br>グラフ                  | 再インストールの必要はありません (アンインストー<br>ル不可)。                                                                                                    |
|                      | 省電力の設定<br>をする                     | パワーオフ<br>USB充電の<br>設定         | 再インストールの必要はありません (アンインストー<br>ル不可)。                                                                                                    |
|                      | バッテリをリ<br>フレッシュ・診<br>断する          | バッテリ・リ<br>フレッシュ &<br>診断ツール    | 「C:¥APSETUP¥NECBATT¥Setup.exe」を実行<br>し、画面の指示に従ってインストールしてください。                                                                                                    |
|                      | ACアダプタ<br>からの電力供<br>給時間を設定<br>する  | ピークシフト<br>設定ツール               | 「C:¥APSETUP¥PeakShiftTool¥Setup.exe」を<br>実行し、画面の指示に従ってインストールしてくださ<br>い。                                                                                                    |
|                      | パソコンを高<br>速起動する                   | クイックパワー<br>オンモード              | Windows 8アップグレード後はご利用できません。                                                                                                    |
|                      | ワイヤレスの<br>設定をする                   | ワイヤレス<br>LANの設定               | 再インストールの必要はありません (アンインストー<br>ル不可)。                                                                                                    |

付録

| カテゴリ名                | 製品の説明                                                 | 製品名                       | インストールの手順                                                                                                    |
|----------------------|-------------------------------------------------------|---------------------------|----------------------------------------------------------------------------------------------------|
| 各種設定・<br>ユーティリ<br>ティ | 光るキーボー<br>ドの設定をす<br>る                                 | 光るキーボー<br>ドの設定            | 再インストールの必要はありません (アンインストー<br>ル不可)。                                                                                                    |
|                      | ホームネット<br>ワークにつな<br>いだパソコン<br>の光ディスク<br>ドライブを共<br>有する | 光ディスクド<br>ライブ共有設<br>定ツール  | 「C:¥APSETUP¥ODDShare¥OdsCntSetup.exe」<br>を実行し、画面の指示に従ってインストールしてくだ<br>さい。                                                                                                    |
|                      | パソコンを高<br>速起動する                                       | クイック<br>パワーオン             | Windows 8へのアップグレード後にいったんアンイ<br>ンストールすると、再インストールできません。                                                                                                    |
|                      | パネルの開け<br>閉めで電源オ<br>ン/オフできる                           | パネルオープ<br>ンパワーオン<br>の設定   | 再インストールの必要はありません (アンインストー<br>ル不可)。                                                                                                    |
|                      | ホームネット<br>ワークにつな<br>いだパソコン<br>とハードディ<br>スクを共有す<br>る   | Network<br>Duet           | 「C:¥APSETUP¥HDDShare¥setup.exe」を実行<br>し、画面の指示に従ってインストールしてください。                                                                                                    |
|                      | ディスプレイ<br>の切り換え                                       | ディスプレイ<br>の切り換え           | 再インストールの必要はありません (アンインストー<br>ル不可)。                                                                                                    |
| Lui関係                | PCリモーター<br>サーバ                                        | Luiリモート<br>スクリーン<br>(親機版) | Windows 8アップグレード後はご利用できません。                                                                                                    |
|                      | PCリモーター<br>クライアント                                     | Luiリモート<br>スクリーン<br>(子機版) | Windows 8アップグレード後はご利用できません。                                                                                                    |
| その他                  | パソコンを<br>フォトフレー<br>ムにできる                              | ぱっと観スラ<br>イドショー           | <ul> <li>▼Corel Digital Studio for NECまたはCyberLink<br/>MediaShowがインストールされているモデルの<br/>場合</li> <li>管理者権限で「コマンドプロンプト」を起動し、<br/>「C:¥APSETUP¥NECSlideShow¥Setup.exe<br/>/s /v"MODEL=STD /qb!"」を実行してください。</li> <li>▼Corel Digital Studio for NECもCyberLink<br/>MediaShowもインストールされていないモデル<br/>の場合</li> <li>管理者権限で「コマンドプロンプト」を起動し、<br/>「C:¥APSETUP¥NECSlideShow¥Setup.exe<br/>/s /v"MODEL=ECO /qb!"」を実行してください。</li> </ul>                                                                                                    |
|                      | 映像や写真関<br>連のメニュー<br>を表示する                             | ムービーフォ<br>トメニュー           | <ul> <li>▼3Dパネル搭載モデルの場合</li> <li>管理者権限で「コマンドブロンブト」を起動し、<br/>「C:¥APSETUP¥MPM¥MoviePhotoMenu.<br/>msi MODEL=3D /qb!」を実行してください。</li> <li>▼3Dパネル搭載モデル以外でCorel Digital Studio<br/>for NECまたはCyberLink MediaShowがインス<br/>トールされているモデルの場合</li> <li>管理者権限で「コマンドブロンプト」を起動し、<br/>「C:¥APSETUP¥MPM¥MoviePhotoMenu.<br/>msi MODEL=STD /qb!」を実行してください。</li> <li>▼Corel Digital Studio for NECもCyberLink<br/>MediaShowもインストールされていないモデル<br/>の場合</li> <li>管理者権限で「コマンドブロンプト」を起動し、<br/>「C:¥APSETUP¥MPM¥MoviePhotoMenu.<br/>msi MODEL=ECO /qb!」を実行してください。</li> </ul> |

| カテゴリ名 | 製品の説明            | 製品名                           | インストールの手順                                                                                                    |
|-------|------------------|-------------------------------|----------------------------------------------------------------------------------------------------|
| その他   | 盗難・紛失に対<br>処する   | Anti-Theft                    | 「C:¥APSETUP¥Symantec¥NortonAntiTheftOEM.<br>exe」を実行してください。                                                                                                    |
|       | DVDに簡単書<br>き込みする | WMCTV用<br>ODDライティ<br>ングPlugIn | <ul> <li>▼発表日が2011年9月12日のパソコンの場合</li> <li>管理者権限で「コマンドブロンプト」を起動し、</li> <li>「C:¥APSETUP¥MakeDisc¥setup.exe -s」を</li> <li>実行してください。</li> <li>♥発表日が2012年2月14日のパソコンの場合</li> <li>管理者権限で「コマンドブロンプト」を起動し、</li> <li>「C:¥APSETUP¥MakeDisc¥setup.exe -s</li> <li>/z/dvd」を実行してください。</li> </ul> |

## ■その他のソフトウェア

\* お使いのモデルによっては、インストールまたはハードディスクに格納されて いない場合があります。

| カテゴリ名                       | 製品の説明                                               | 製品名                                                 | インストールの手順                                                                                                    |
|-----------------------------|-----------------------------------------------------|-----------------------------------------------------|----------------------------------------------------------------------------------------------------|
| Microsoft<br>Office<br>2010 | Microsoft<br>Office<br>Personal<br>2010             | Microsoft<br>Office<br>Personal<br>2010             | 添付のDVD媒体からインストールしてください。                                                                                                    |
|                             | Microsoft<br>Office<br>Home and<br>Business<br>2010 | Microsoft<br>Office<br>Home and<br>Business<br>2010 | 添付のDVD媒体からインストールしてください。                                                                                                    |
|                             | Microsoft<br>Office 2010<br>Service<br>Pack 1       | Microsoft<br>Office 2010<br>Service<br>Pack 1       | Office Personal /Home&Businessをインストー<br>ルした後で、<br>C:¥APSETUP¥OF14SP1_x86¥dvd3-<br>kb2510154-x86-fullfile-x-none.exeを実行して<br>ください。                               |
| インターネット                     | ホームページ<br>を検索する                                     | JWord プラ<br>グイン                                     | C:¥APSETUP¥JWORD¥setup.exeを実行して<br>ください。<br>インストール後、オンラインで自動アップデートされ<br>ます。                                                                                     |
|                             |                                                     | Yahoo!<br>ツールバー                                     | <ul> <li>▼IE32bit版の場合</li> <li>「C:¥APSETUP¥YahooT¥Setup.exe」を実行してください。</li> <li>▼IE64bit版の場合</li> <li>「C:¥APSETUP¥YahooT64¥Setup.exe」を<br/>実行してください。</li> </ul> |
|                             | ページの閲覧<br>を制限(フィル<br>タリング)                          | i-フィルター 6                                           | C:¥APSETUP¥IFILTER¥setup.exeを実行して<br>ください。<br>インストール後、オンラインで自動アップデートされ<br>ます。                                                                                   |
| 安心·便利                       | コンピュータ<br>ウイルスを検<br>出、駆除する                          | ウイルスバス<br>ター 2011<br>クラウド                           | トレンドマイクロ社の以下のページより無料体験版<br>をインストールしてください。<br>http://safe.trendmicro.jp/free_trial.aspx<br>インストール完了後、削除する前に控えていたシリア<br>ル番号を入力してください。                             |
|                             |                                                     | ウイルスバス<br>ター 2012<br>クラウド                           | トレンドマイクロ社の以下のページより無料体験版<br>をインストールしてください。<br>http://safe.trendmicro.jp/free_trial.aspx<br>インストール完了後、削除する前に控えていたシリア<br>ル番号を入力してください。                             |

付録

| カテゴリ名 | 製品の説明                                  | 製品名                                       | インストールの手順                                                                                                    |
|-------|----------------------------------------|-------------------------------------------|----------------------------------------------------------------------------------------------------|
| 安心·便利 | コンピュータ<br>ウイルスを検<br>出、駆除する             | マカフィー・<br>サイトアドバ<br>イザー ライブ               | マカフィー社のページより最新版のマカフィー・サイ<br>トアドバイザー ライブをインストールしてください。<br>https://home.mcafee.com/secure/protected/login.aspx?affid=364              |
|       | お住まいの地<br>域に合わせた<br>テレビ情報を<br>提供する     | テレビNavi<br>ガジェット                          | サービスは2012年10月31日をもって終了するた<br>めWindows 8アップグレード後はご利用できません。<br>詳しくは以下のページをご参照ください。<br>http://dogatch.jp/info/gadgets/uninstall.html   |
|       | 簡単にデータ<br>をバックアッ<br>プする                | おてがる<br>バックアップ                            | Windows 8アップグレード後はご利用できません。                                                                                                    |
|       | 古いPCから<br>新しいPCへ<br>データを移す             | ファイナルパ<br>ソコンデータ<br>引越し 7 ライ<br>ト for NEC | 「C:¥APSETUP¥PCMover¥setup.exe」を実行<br>し、画面の指示に従ってインストールしてください。                                                                       |
| AV関連  | 画像を整理・閲<br>覧・公開する                      | デジブック<br>ブラウザ                             | C:¥APSETUP¥D_book¥setup.exeを実行して<br>ください。<br>アプリケーションの起動時に、アップデート通知が表<br>示され、オンラインでの自動アップデートに対応して<br>います。                           |
|       | BDXL/BD/<br>DVD/CDに音<br>楽やデータを<br>保存する | Roxio<br>Creator LJ                       | Windows 8向けのアップグレードについては、以下<br>のページで確認してください。<br>http://www.corel.jp/nec/creator/                                                   |
|       | 画像を編集・<br>加工する                         | Corel Paint<br>Shop Pro<br>Photo X2       | Windows 8アップグレード後はご利用できません。                                                                                                    |
|       |                                        | Corel Paint<br>Shop Photo<br>Pro X3       | Windows 8アップグレード後はご利用できません。                                                                                                    |
| TV関連  | TV番組表を見<br>る                           | G-GUIDE for<br>Windows                    | 「C:¥APSETUP¥GGW¥setup.exe」を実行し、画<br>面の指示に従ってインストールしてください。                                                                           |
| 実用·趣味 | オンライン、オ<br>フラインで辞<br>書を利用する            | デ辞蔵PC 漢<br>字字典付き                          | C:¥APSETUP¥DejizoK¥setup.exeを実行して<br>ください。<br>Windows 8アップグレード後の対応については、以<br>下ページを参照してください。<br>http://bizpal.jp/dejizo/faq/pc/      |
|       |                                        | デ辞蔵PC                                     | C:¥APSETUP¥Dejizo¥setup.exeを実行してく<br>ださい。<br>Windows 8アップグレード後の対応については、以<br>下ページを参照してください。<br>http://bizpal.jp/dejizo/faq/pc/       |
|       | 電子書籍を読<br>む                            | BookLive!<br>Reader                       | Windows 8アップグレード後はご利用できません。                                                                                                    |
|       | 地図を見る                                  | デジタル全国<br>地図 いつも<br>NAVI                  | 「C:¥APSETUP¥ZMAP¥setup.exe」を実行して<br>ください。                                                                                           |
|       | 交通情報を検<br>索する                          | 乗換案内 for<br>NEC                           | 「C:¥APSETUP¥Norikae¥Setup.exe」を実行し<br>てください。                                                                                        |
|       |                                        | 駅すぱあと<br>(Windows)                        | 「C:¥APSETUP¥EXPERT¥setup.exe」を実行し<br>てください。<br>なお、アップグレードの詳細に関しては、以下のURL<br>を参照してください。<br>http://ekiworld.net/contact/faq/0180.html |

| カテゴリ名  | 製品の説明                    | 製品名                                | インストールの手順                                                                                                    |
|--------|--------------------------|------------------------------------|----------------------------------------------------------------------------------------------------|
| 実用·趣味  | はがきをつくる                  | 筆ぐるめ<br>Ver.18/<br>Ver.19          | 「C:¥APSETUP¥FUDEGRM¥Fgwset.exe」を実<br>行してください。                                                                                                    |
|        | Webカメラを<br>楽しむ           | YouCam 5<br>DE                     | Windows 8対応版のYouCam 5 DEを以下の方法<br>でインストールしてください。<br>1. 次のサイバーリンク社のページにアクセスしてく<br>ださい。<br>http://support.cyberlink.jp/@tool/necyc/<br>2. ページ下方の「ダウンロード」にある[ダウンロー<br>ド]ボタンを押し、ファイルをデスクトップ等へダ<br>ウンロードしてください。<br>3. ダウンロードしたファイルをダブルクリックして<br>実行してください。<br>4. 画面の指示に従ってインストールしてください。<br>Windows 8対応版のYouCam 5 DEは、2012年5<br>月から7月に発表された下記の機種でご使用になれま<br>す。<br>・ VALUESTAR W、N<br>・ VALUESTAR W、N<br>・ VALUESTAR G タイプW、N<br>・ LaVie L、S、E、M、Z |
|        | アプリケー<br>ションストア          | Sempre                             | C:¥APSETUP¥Sempre¥setup.exeを実行して<br>ください。<br>アブリケーションの起動時に、アップデート通知が表示され、オンラインでの自動アップデートに対応して<br>います。                                                                                                    |
| 学習・ゲーム | 動画によるア<br>ブリケーショ<br>ンの紹介 | データ引越し<br> 動画ナビ<br> <br> はがき作成     | Windows 8へのアップグレードによる紹介内容<br>(コンテンツ)の変更はありません (Windows 8アッ<br>プグレードでのアンインストールはできません)。<br>Windows 8へのアップグレードによる紹介内容                                                                                                    |
|        |                          | 動画ナビ                               | (コンテンツ)の変更はありません (Windows 8アッ<br>プグレードでのアンインストールはできません)。                                                                                                    |
|        |                          | インターネット<br>設定 動画ナビ                 | Windows 8へのアップクレートによる紹介内容<br>(コンテンツ)の変更はありません (Windows 8アッ<br>プグレードでのアンインストールはできません)。                                                                                                    |
|        |                          | はじめての<br>インターネット<br>動画ナビ           | Windows 8へのアップグレードによる紹介内容<br>(コンテンツ)の変更はありません (Windows 8アッ<br>プグレードでのアンインストールはできません)。                                                                                                    |
|        |                          | はじめての<br>メール<br>動画ナビ               | Windows 8へのアップグレードによる紹介内容<br>(コンテンツ)の変更はありません (Windows 8アッ<br>プグレードでのアンインストールはできません)。                                                                                                    |
|        |                          | はじめての<br>ネットサービス<br>動画ナビ           | Windows 8へのアップグレードによる紹介内容<br>(コンテンツ)の変更はありません (Windows 8アッ<br>プグレードでのアンインストールはできません)。                                                                                                    |
|        |                          | はじめての<br>Office 見本の<br>使い方<br>動画ナビ | Windows 8へのアップグレードによる紹介内容<br>(コンテンツ)の変更はありません (Windows 8アッ<br>プグレードでのアンインストールはできません)。                                                                                                    |
|        |                          | はじめてのは<br>がき作成<br>動画ナビ             | Windows 8へのアップグレードによる紹介内容<br>(コンテンツ)の変更はありません (Windows 8アッ<br>プグレードでのアンインストールはできません)。                                                                                                    |
|        |                          | はじめての写<br>真活用<br>動画ナビ              | Windows 8へのアップグレードによる紹介内容<br>(コンテンツ)の変更はありません (Windows 8アッ<br> プグレードでのアンインストールはできません)。                                                                                                    |

付録

| カテゴリ名                | 製品の説明                      | 製品名                            | インストールの手順                                                                             |
|----------------------|----------------------------|--------------------------------|---------------------------------------------------------------------------------------|
| 学習・ゲーム               | 動画によるア<br>プリケーショ<br>ンの紹介   | ビデオ・写真<br>活用動画ナビ               | Windows 8へのアップグレードによる紹介内容<br>(コンテンツ)の変更はありません (Windows 8アッ<br>プグレードでのアンインストールはできません)。 |
|                      |                            | ネットサービス<br>活用 動画ナビ             | Windows 8へのアップグレードによる紹介内容<br>(コンテンツ)の変更はありません (Windows 8アッ<br>プグレードでのアンインストールはできません)。 |
|                      |                            | おてがるバッ<br>クアップ<br>動画ナビ         | Windows 8へのアップグレードによる紹介内容<br>(コンテンツ)の変更はありません (Windows 8アッ<br>プグレードでのアンインストールはできません)。 |
|                      |                            | i-フィルター<br>6.0 動画ナビ            | インターネット エクスプローラの設定変更により再<br>生できなくなります。下記ページにて動画を公開して<br>おります。                         |
|                      |                            |                                | http://www.daj.jp/cs/products/pc/if6/manual/<br>・「i-フィルター 6.0」使い方お助け動画                |
|                      |                            | 動画で学ぶイ<br>ンターネット<br>セキュリティ     | Windows 8へのアップグレードによる紹介内容<br>(コンテンツ)の変更はありません (Windows 8アッ<br>プグレードでのアンインストールはできません)。 |
|                      |                            | Yahoo!ツー<br>ルバーの利用<br>ガイド動画    | Windows 8へのアップグレードによる紹介内容<br>(コンテンツ)の変更はありません (Windows 8アッ<br>プグレードでのアンインストールはできません)。 |
|                      |                            | スマートフォ<br>ン写真活用 動<br>画ナビ       | Windows 8へのアップグレードによる紹介内容<br>(コンテンツ)の変更はありません (Windows 8アッ<br>プグレードでのアンインストールはできません)。 |
|                      |                            | 外でもVIDEO<br>の使い方 動画<br>ナビ      | Windows 8へのアップグレードによる紹介内容<br>(コンテンツ)の変更はありません (Windows 8アッ<br>プグレードでのアンインストールはできません)。 |
|                      |                            | Microsoft<br>Office ナビ<br>2010 | Windows 8アップグレード後はご利用できません。                                                           |
| 各種設定・<br>ユーティリ<br>ティ | ワイヤレス<br>LANの設定を<br>する     | らくらく無線<br>スタートEX               | 「C:¥APSETUP¥RakuRaku¥WREXSetup.exe」<br>を実行してください。                                     |
| その他                  | モバイル機器<br>用のコンテン<br>ツを転送する | e-move ™<br>対応Plugin           | Windows 8へのアップグレード後にいったんアンイ<br>ンストールすると再インストールできません。                                  |
|                      | スマートフォ<br>ンと連携する           | インテル<br>TelePort<br>Extender   | C:¥APSETUP¥ITPEX¥TelePortExtenderServer.<br>msiを実行してください。                             |

## **MEMO**

©NEC Personal Computers, Ltd. 2012 NECパーソナルコンピュータ株式会社の許可なく複製、改変などを行うことはできません。 NECパーソナルコンピュータ株式会社 〒141-0032 東京都品川区大崎一丁目11-1(ゲートシティ大崎 ウエストタワー)

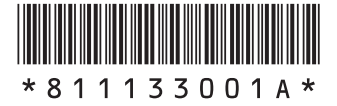

第二版 2012年11月 NEC 853-811133-001-A2